# <u>How to register your</u> <u>Healthcare Provider</u> <u>Organisation for</u> <u>My Health Record</u>

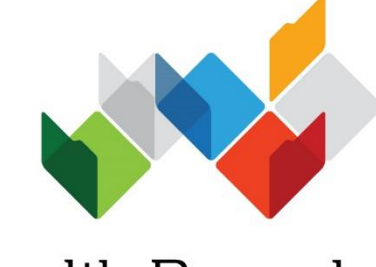

My Health Record

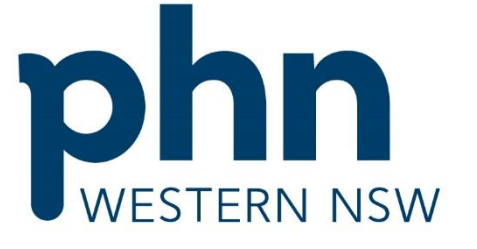

An Australian Government Initiative

### Version Control

| Version | Date       | Author | Rational |
|---------|------------|--------|----------|
| 0.1     | 13/02/2019 | СТ     | Draft    |
| 0.2     | 13/03/2019 | СТ     | Final    |
|         |            |        |          |

### **Review History**

| Effective Date | Reviewed By | Detail of Amendments |
|----------------|-------------|----------------------|
|                |             |                      |
|                |             |                      |
|                |             |                      |
|                |             |                      |

### **BEFORE YOU REGISTER**

### Ensure the right person registers

The person who makes decisions on behalf of the parent organisation (i.e. commonly the owner or CEO) needs to be the person who applies for a PRODA account and subsequently for My Health Record access unless another applicant is given this authority.

The applicant will become the Responsible Officer (RO) who has primary responsibility for the organisation's compliance with participation requirements in the My Health Record system.

To understand these requirements, search on <u>www.myhealthrecord.gov.au</u> for <u>'System</u> participation obligations', <u>'Security practices and policies checklist</u>, <u>'Register your</u> <u>organisation'</u> and <u>'Penalties for misuse of health information'</u>.

Unless the applicant's PRODA account details match details on the Australian Business Register, they will need to provide evidence of their authority to act on behalf of the Organisation. When there is a trust or trading name, evidence will always be required.

### Potentially-required evidence

Required evidence can include:

- Certificate of registration of a company issued by the Australian Securities and Investments Commission (ASIC) with the applicant's name listed as the Public Officer
- The notice issued by the Registrar of the Australian Business Register (ABR) bearing the business entity's name, ABN and the applicant's name listed as the Public Officer
- The organisation's appointment as a trustee (if the legal structure is a trust) with the applicant as a stakeholder
- Contract for sale or purchase of business addressed to the applicant
- Lease agreement for the organisation's primary place of business addressed to the applicant
- Rates notice for the organisation's primary place of business addressed to the applicant
- Certificate of change of name for the organisation issued by the Australian Securities and Investments Commission and addressed to the applicant
- A document issued by the Australian Taxation Office with the organisation's name and tax file number and addressed to the applicant

An applicant not listed on the above documents will be required to upload one of the above documents with one of the following:

- An affidavit or statutory declaration sworn by a member of the board or executive of the organisation
- A deed of appointment
- Any other documentation which displays that you hold a position of authority to commit the business

# Ensure at least one of your healthcare provider employees has a *Healthcare Provider Identifier – Individual* (HPI-I).

If at least one of your healthcare provider employees are registered with AHPRA you can continue to the next step.

Those not registered with AHPRA will need to apply for an HPI-I prior to your organisation registering for My Health Record.

They can apply by completing an <u>Application to register a healthcare provider form</u> (HW033).

### **REGISTER FOR PRODA AND LINK TO HPOS**

### **Overview of steps**

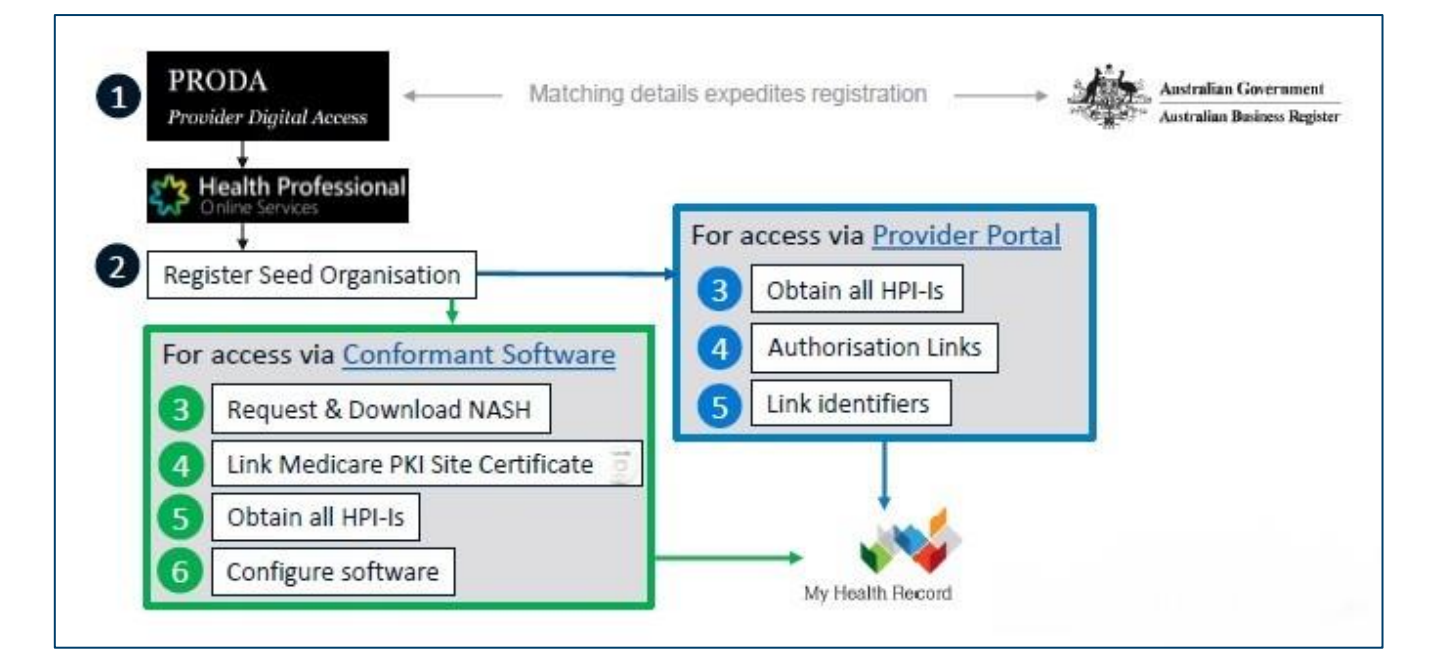

### What is PRODA?

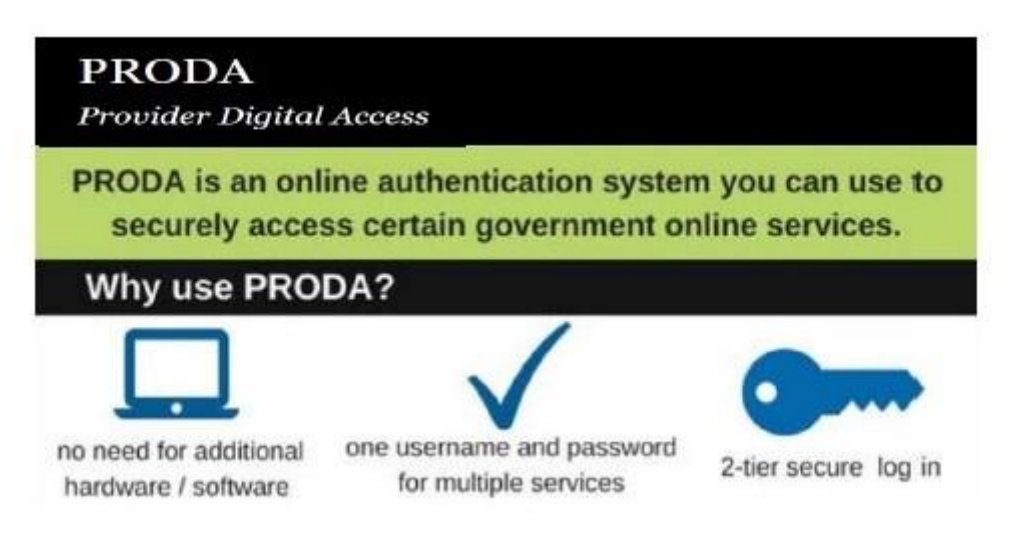

### What is HPOS?

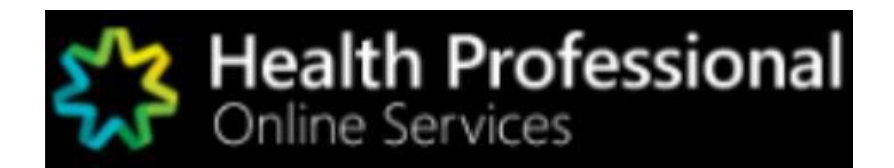

Health Professional Online Services (HPOS) is a fast and secure way for health professionals and administrators to do business with the Department of Human Services.

https://www.humanservices.gov.au/hpos

### Using PRODA and HPOS

### Access via Human Services Website

- Access PRODA directly from the Human Services website.
- If you get systems error and you accessed PRODA via the Human Services website, then clear your browser history and retry.

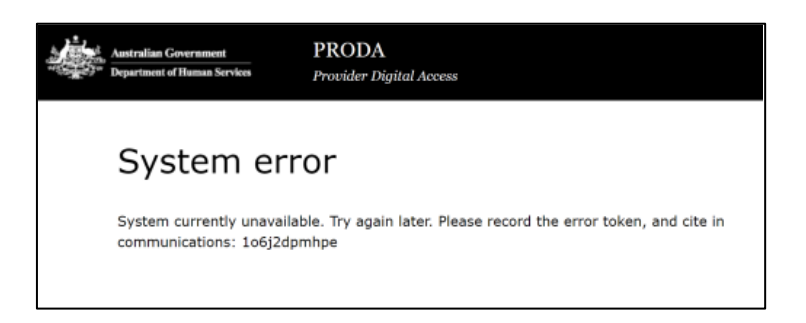

### **Inactivation period**

PRODA & HPOS deactivate after 30 minutes of inactivity (clicking not typing)

### Supporting browsers

Using the latest internet browser helps maintain and improve your online security. To access PRODA to set up an account you'll need one of these minimum browser versions: Internet Explorer 9, Mozilla Firefox 30, Google Chrome 39 and Safari 5.

# 1. REGISTER FOR PRODA

| Australian Government<br>Department of Haman Services                                     | PRODA<br>Provider Digital Access                                        |                                                                          |       |
|-------------------------------------------------------------------------------------------|-------------------------------------------------------------------------|--------------------------------------------------------------------------|-------|
| Register n                                                                                | ow                                                                      |                                                                          | 0     |
| There are three steps to                                                                  | create a new account.                                                   |                                                                          |       |
| 1 Create account                                                                          | 2 Verify documents                                                      | 3 Match existing services                                                | XX    |
| Tole<br>Guess name<br>Family name                                                         |                                                                         | 6                                                                        |       |
| Provide your details, crea<br>a username and passwor<br>and verify your email<br>address. | ate Verify 3 different <u>identity</u><br>d, <u>documents</u> .         | Complete matching process<br>for your existing services.                 |       |
| By beginning the process that your document infor                                         | s you confirm that you acknowledg<br>mation will be checked with the is | e the <u>Terms and Conditions</u> and<br>suer or official record holder. |       |
| Select 'Register now' to I                                                                | begin the process.                                                      |                                                                          |       |
| + Your privacy                                                                            |                                                                         |                                                                          |       |
| Register now                                                                              |                                                                         |                                                                          |       |
|                                                                                           | Already have a PRODA account?                                           | .ogin here                                                               | TTC - |
|                                                                                           |                                                                         |                                                                          |       |

### Go to humanservices.gov.au/proda and navigate to 'Register'

## PROVIDE YOUR DETAILS

| Australian Government<br>Australian Government<br>Department of Human Services | PRODA<br>Provider Digital Access |                     |
|--------------------------------------------------------------------------------|----------------------------------|---------------------|
| 1 Create<br>account                                                            | 2 verify<br>documents            | 3 Match<br>existing |
| Keak Your details                                                              |                                  | services            |
| Title (Optional)<br>Miss                                                       | •                                |                     |
| First name<br>Mary                                                             |                                  |                     |
| Additional names<br>(Required if on any of your identity                       | documents)                       |                     |
| Surname<br>Smith                                                               |                                  |                     |
| Gender<br>Female                                                               | •                                |                     |
| Date of birth<br>For example, 20 03 1976<br>Date Month Year                    |                                  |                     |
| 10 / 01 / 1980                                                                 |                                  |                     |
| Next                                                                           |                                  |                     |

Provide your personal details.

### USERNAME, PASSWORD AND SECURITY QUESTIONS

| Australian Government<br>Department of Human Services                            | PRODA<br>Provider Digital Access                                                                                                    |                                 |
|----------------------------------------------------------------------------------|----------------------------------------------------------------------------------------------------|---------------------------------|
|                                                                                  | in the second second se | 0_0                             |
| <u> ≺Back</u>                                                                    |                                                                                                    |                                 |
| Create your                                                                      | r login details                                                                                                    |                                 |
| Username<br>masmith                                                              |                                                                                                    |                                 |
| Password<br>Confirm Password                                                     | Show <ul> <li>At least 10 characters</li> <li>At least 1 uppercase letter</li> <li>At least 1 lowercase letter</li> <li>At least 1 number or special character</li> </ul>                                                                                                    | _                               |
| Next                                                                             | MUST CONTAIN AT LEAST 1<br>UPPERCASE, 1 LOWERCASE,<br>AND 1 (BUT ONLY 1) NUMERIC<br>OR SPECIAL CHARACTER                                                                                                    |                                 |
| Australian Government                                                            | PRODA<br>Provider Digital Access                                                                                                    |                                 |
| i Create<br>account                                                              | 2 Verify<br>documents                                                                                                    | 3 Match<br>existing<br>services |
| Keack Your security que                                                          | lestions                                                                                                    |                                 |
| Security question 1<br>Where did I go on my first holida<br>Answer 1<br>brishane | y? •                                                                                                    |                                 |
| Security question 2<br>What are the last 5 digits of my s<br>Answer 2<br>25367   | sports/gym membership card? •                                                                                                    |                                 |
| Security question 3<br>What was my favourite subject a<br>Answer 3               | t school?                                                                                                    |                                 |
| sport                                                                            |                                                                                                    |                                 |
| Next                                                                             |                                                                                                    |                                 |

### PROVIDE AND VERIFY YOUR EMAIL ADDRESS

| Line     Line     Line <th>Australian Government<br/>Department of Human Services</th> <th>PRODA<br/>Provider Digital Access</th> <th></th> | Australian Government<br>Department of Human Services      | PRODA<br>Provider Digital Access             |                       |
|----------------------------------------------------------------------------------------------------|------------------------------------------------------------|----------------------------------------------|-----------------------|
| CBack         You need to provide an email address for your account. We will need to verify that you own this email.         Email address         marysmith@google.com.au         Confirm email address         marysmith@google.com.au         Next                                                                                                    | 1 Create<br>account                                        | 2 Verify<br>documents                        | 3 Histoh<br>existing  |
| You need to provide an email address for your account. We will need to verify that you own this email.  Email address marysmith@google.com.au  Next                                                                                                    | <u><back< u=""></back<></u>                                |                                              |                       |
| You need to provide an email address for your account. We will need to verify that you own<br>this email.<br>Email address<br>marysmith@google.com.au<br>Confirm email address<br>marysmith@google.com.au<br>Next                                                                                                    | Your email                                                 | address                                      |                       |
| marysmith@google.com.au<br>Confirm email address<br>marysmith@google.com.au<br>Next                                                                                                    | You need to provide an em-<br>this email.<br>Email address | ail address for your account. We will need t | o verify that you own |
| Confirm email address<br>marysmith@google.com.au                                                                                                    | marysmith@google.com.a                                     | u                                            |                       |
| marysmith@google.com.au<br>Next                                                                                                    | Confirm email address                                      |                                              |                       |
| Next                                                                                                    | marysmith@google.com.a                                     | Ju                                           |                       |
|                                                                                                    | Next                                                       |                                              |                       |

### USE YOUR PERSONAL EMAIL ADDRESS

| Australian Government PRODA<br>Provider Digital Access                                                                                                    |                                                                                                 |
|----------------------------------------------------------------------------------------------------|-------------------------------------------------------------------------------------------------|
| 1 Create<br>account 2 Verify<br>documents 3 Match<br>existing<br>services<br>If the contact details entered are not registered to an existing account, a code will be<br>sent. Please enter the code here. |                                                                                                 |
| Kesent a code to your email address tania.lewis@humanservices.gov.au . Once you receive it, enter it below and select 'Next'.                                                                              | ONCE YOU HAVE<br>VERIFIED YOUR EMAIL,<br>YOU WILL RECEIVE A<br>"PRODA ACCOUNT<br>CREATED" EMAIL |
| Email code                                                                                                    |                                                                                                 |
| Didn't receive your code?                                                                                                    |                                                                                                 |

### VERIFY YOUR IDENTITY

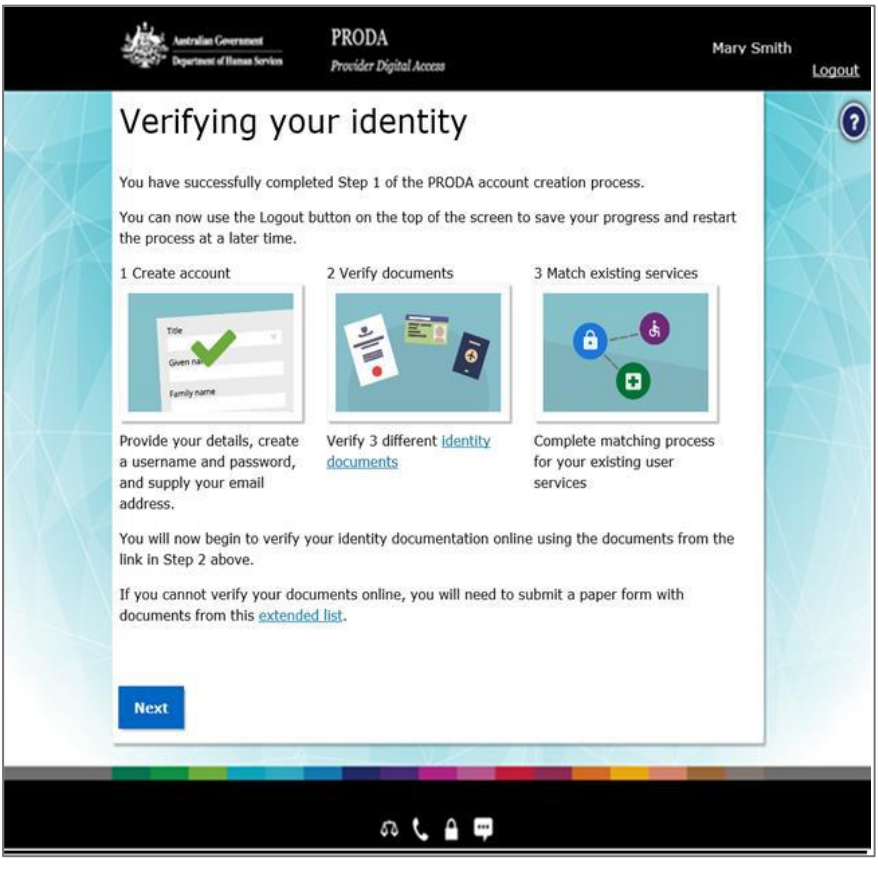

### Example: Verify your identity

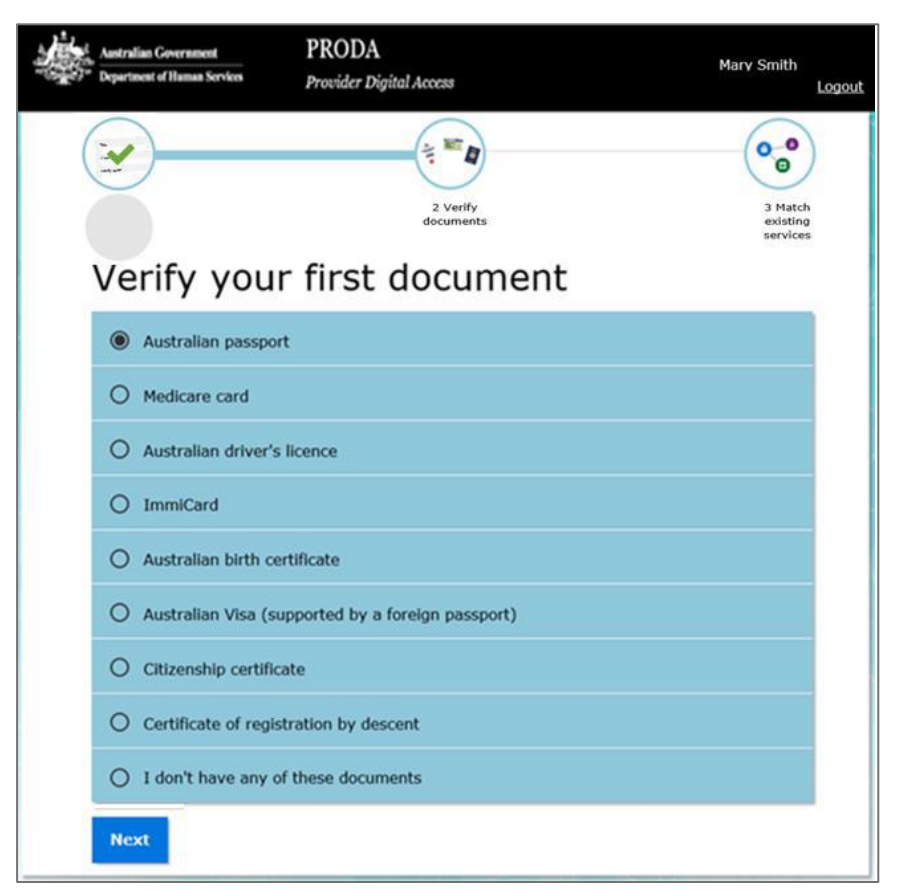

<u>Please note:</u>

If you do not complete the identity verification steps your account may be cancelled after 60 days and you will need to start the process again.

If you're unable to verify your identity online, select I don't have any of these documents and use the Manual identity verification for Provider Digital Access form.

| <ul> <li>Anstralian Government</li> <li>Department of Human Services</li> </ul> | PRODA<br>Provider Digital Access | Mary Smith                                  | ogout |                                     |
|---------------------------------------------------------------------------------|----------------------------------|---------------------------------------------|-------|-------------------------------------|
|                                                                                 | 2 Verify<br>documents            | 0-0<br>0<br>3 Match<br>existing<br>services | v     | /erify your first document          |
| <u>«Back</u><br>Australian                                                      | nassnort                         |                                             |       |                                     |
| Australian                                                                      | passport                         |                                             |       |                                     |
| First name                                                                      |                                  | Select a sample                             |       |                                     |
| Mary                                                                            |                                  |                                             |       | Tip: 'Additional names' needs to    |
| Additional names                                                                | PASSPORT                         | P AUSTRALIA DECEMBER MILITARE               |       | exactly match the middle initial or |
| -                                                                               |                                  | Earning Name                                |       | name in the document                |
| Surname                                                                         |                                  | Date of Birth                               |       |                                     |
| Smith                                                                           |                                  | 18 AUG 2005 Lu Citik                        |       |                                     |
| Document number                                                                 |                                  | AUSTRALIA                                   |       |                                     |
| a southern mannoel                                                              |                                  |                                             |       |                                     |

## Example: Verify your identity (continued)

### **IDENTITY SUCCESSFULLY VERIFIED**

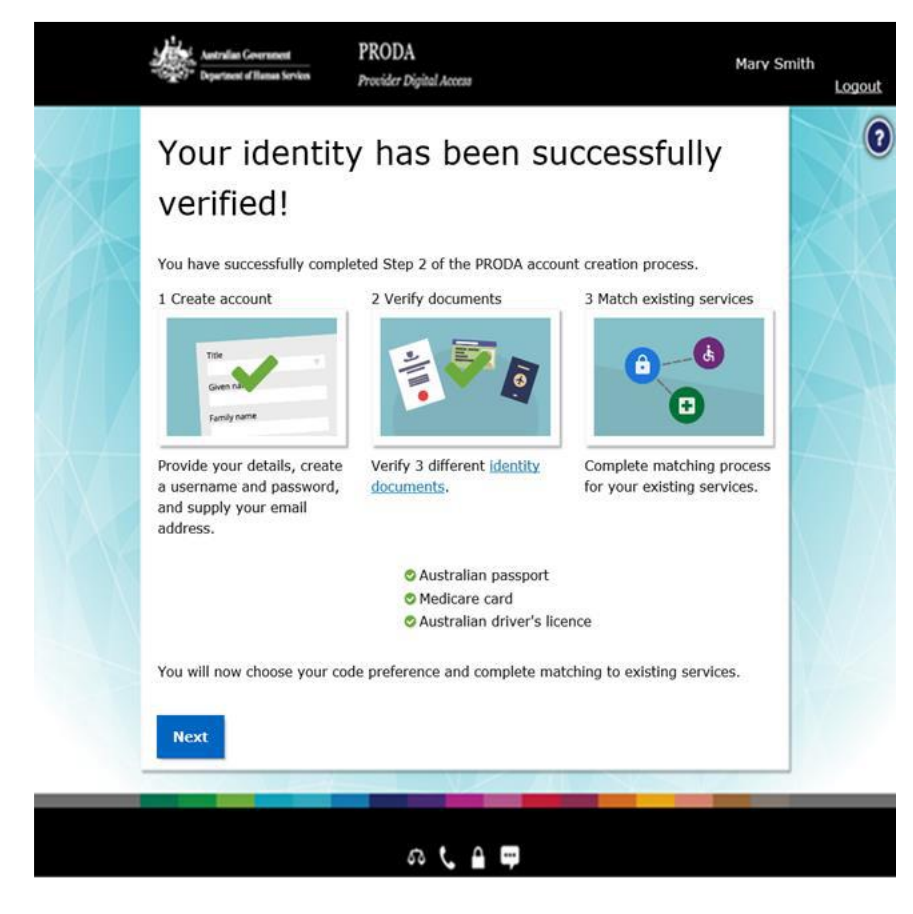

# **2 STEP VERIFICATION CODE PREFERENCES**

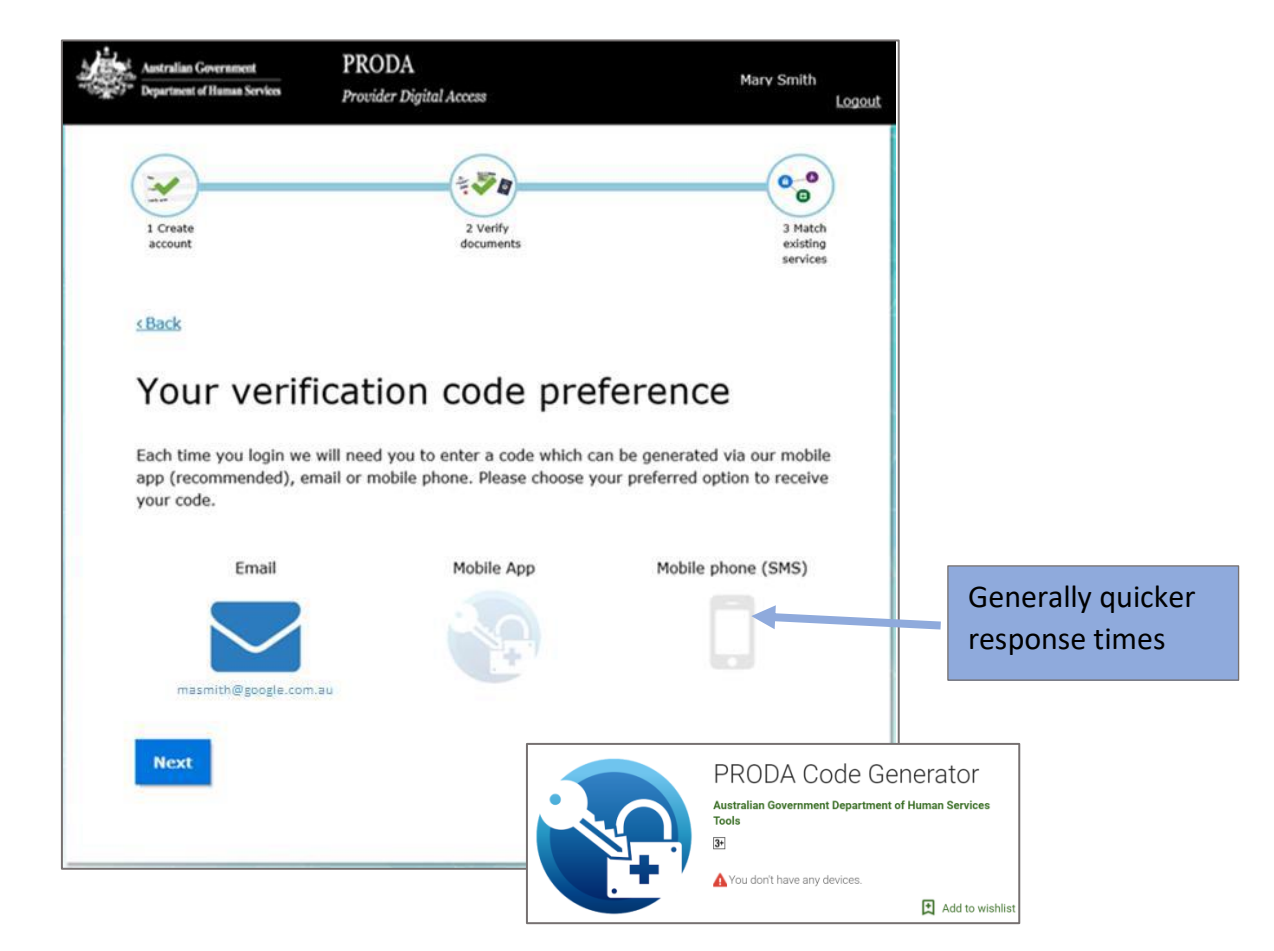

## FIRST TIME ACCESS – HEALTH PROFESSIONAL ONLINE SERVICE (via PRODA)

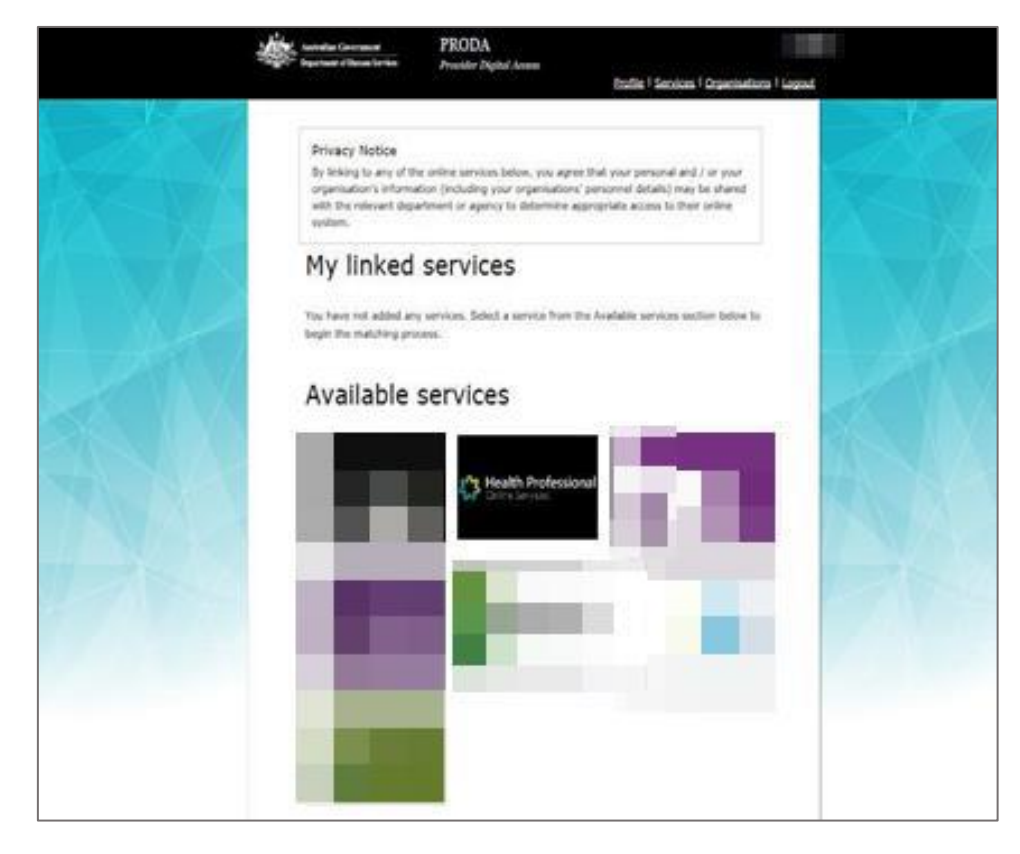

### LINK YOUR HEALTHCARE IDENTIFIERS TO HPOS

|                                                                                                    |                                                                                                    | 1                                                                                                    |
|----------------------------------------------------------------------------------------------------|----------------------------------------------------------------------------------------------------|----------------------------------------------------------------------------------------------------|
| Healthcare providers a                                                                                                    | nd administrators                                                                                                    |                                                                                                    |
| We need to establish your existing relationship with us<br>issued in your name, such as a provider number. We n<br>system.                          | and your role in the healthcare sector. If you are a provider, you will have a variety of numbers<br>eed to link these number(s) to this account so that you can access the appropriate services in the                            |                                                                                                    |
| If you are not a provider you may not have an existing you will be identified as an administrator (not a provid                                     | relationship with us, and may not have numbers or identifiers issued to you. If this is the case,<br>er).                                                                                                    |                                                                                                    |
| Have you been issued with any numbers or ident                                                                                                    | fiers as part of your role?                                                                                                    | ldentifier type                                                                                                    |
| No Yes                                                                                                    |                                                                                                    | Medicare Provider Number<br>Medicare Provider Number<br>HPI-I Number<br>HPI-O Number                                                                              |
| Are you a Responsible Officer or Organisation Ma                                                                                                    | intenance Officer for an eHealth organisation?                                                                                                    | DVA Provider Number<br>DVA Stem<br>PBS Approved Prescriber<br>HECSRS Identifier                                                                                   |
| Search for your existing re                                                                                                    | cords                                                                                                    | Medication Review - AACP Accreditation<br>Medication Review - SHPA Accreditation                                                                                  |
| We'd like to link up all your numbers and record<br>way to do this is to enter your AHPRA medical r<br>AHPRA medical registration number you can pi | s currently held by the Department of Human Services. If you are a provider, the easiest egistration number, and we will search our database for you. If you don't have an ck another number you have (such as a provider number). | Midwife Unique Identitier<br>Pharmacist - ACT Registration<br>Pharmacist - National Registration<br>Pharmacist - NSW Registration<br>Pharmacist - NT Registration |
| AHPRA medical registration number                                                                                                    |                                                                                                    | Pharmacist - QLD Registration                                                                                                    |
| OR                                                                                                    |                                                                                                    | Pharmacist - SA Registration<br>Pharmacist - TAS Registration                                                                                                    |
| Identifier type                                                                                                    | Identifier                                                                                                    | Pharmacist - VIC Registration                                                                                                    |
| HPI-O Number                                                                                                    |                                                                                                    | Pharmacist - WA Registration                                                                                                    |
| Search                                                                                                    |                                                                                                    | Rozomo Rumber                                                                                                    |
|                                                                                                    |                                                                                                    |                                                                                                    |
| Save and complete later                                                                                                    |                                                                                                    |                                                                                                    |

## AGREE TO TERMS AND CONDITIONS

| • use HPOS securely and for a proper purpose;     • comply with all laws and policie;     • explicit laws and policie;     • explicit laws and policie;     • explicit laws and policie;     • explicit laws and policie;     • explicit laws and use laws and use laws laws laws laws and use laws laws laws laws laws and use laws laws laws laws and use laws and use laws and use laws and use laws and use laws and use laws and use laws and use laws laws laws laws laws laws laws laws                                                                                                    |       | As a user of HPOS, you must                                                                                                    |   |
|----------------------------------------------------------------------------------------------------|-------|----------------------------------------------------------------------------------------------------|---|
| <ul> <li>comply with all area and policies:</li> <li>report breaches: and</li> <li>report breaches: and</li> <li>report breaches: and</li> <li>report breaches: and</li> <li>report breaches: and</li> <li>These HPOS Terms of Use also contain important information about how HPOS works, which you are bound by. Words that have a special meaning are defined in the glossary at the end. The laws of the Australian Capital Territory apply to these HPOS Terms of Use.</li> <li><b>1 Accessing HPOS</b></li> <li>Res arvice provided by the Department of Human Services (the department). The department gives you permission (in the form of a non-transferable, non-exclusive, revocable licence) to use HPOS is a service provided by the Department of Human Services (the department). The department gives you permission (in the form of a non-transferable, non-exclusive, revocable licence) to use HPOS is no long as you comply with these HPOS Terms of Use. Your use of HPOS in no way transfers or assigns ownership in any intellectual property rights (including copright) to you.</li> <li>The department may change these HPOS Terms of Use from time to time. If this happens, you will be notified electronically.</li> <li>If you do not agree with these HPOS Terms of Use or cannot comply with these. You so should stop using HPOS.</li> <li>If the department finds that you have failed to comply with these HPOS Terms of Use, your access to HPOS may be restricted, suspended, or revoked. In some instances, it is possible you could face out or crininal penaltible.</li> <li>An end to your HPOS access does not release you from any liability or penalty you may have incurred arising from or in connection with your access or use of HPOS.</li> <li>You ruse of HPOS is at your own risk.</li> <li><b>1 Use HPOS securely and for a proper purpose</b></li> <li>The department may monitor your use of HPOS.</li> <li>You must:</li> <li>only access information in HPOS about a person with the person's consent and for claiming purposes only:</li> </ul>       |       | <ul> <li>use HPOS securely and for a proper purpose;</li> </ul>                                                                                                    |   |
| - report breaches; and     - seport breaches; and     - seport breaches; and     - seport breaches; and     - seport breaches; and     - seport breaches; and     - seport breaches; and     - steps information up to dete.     These HPOS Terms of Use also contain important information about how HPOS works, which you are bound by. Words that have a special meaning are defined in the glossary at the end.     The laws of the Australian Capital Territory apply to these HPOS Terms of Use. <b>Output</b> HPOS is a service provided by the Department of Human Services (the department). The department gives you permission (in the form of a non-transferable, non-exclusive, revocable         licence) to use HPOS so long as you comply with these HPOS Terms of Use. Your use of HPOS in no way transfers or assigns ownership in any intellectual property rights (including         copyright) to you.     The department may change these HPOS Terms of Use from time to time. If this happens, you will be notified electronically.     If you do not agree with these HPOS Terms of Use or cannot comply with them, you should stop using HPOS.     If the department finds that you have failed to comply with these HPOS Terms of Use, your access to HPOS may be restricted, suspended, or revoked. In some instances, it is possible you     could face civil or criminal penalties.     An end to your HPOS secares does not release you from any liability or penalty you may have incurred arising from or in connection with your access or use of HPOS.     Your use of HPOS is at your own risk.      Due HPOS securely and for a proper purpose     the department may monitor your use of HPOS.     Your use of HPOS about a person with the person's consent and for claiming purposes only:         only access information in HPOS about a person with the person's consent and for claiming purposes only:         only access information in HPOS about a person with the person's consent and for claiming purposes only:         only access information in HPOS about |       | - comply with all laws and policies;                                                                                                    |   |
| <ul> <li>keep information up to date.</li> <li>These HPOS Terms of Use also contain important information about how HPOS works, which you are bound by. Words that have a special meaning are defined in the glossary at the end. The laws of the Australian Capital Territory apply to these HPOS Terms of Use.</li> <li>Accessing HPOS</li> <li>HPOS is a service provided by the Department of Human Services (the department). The department gives you permission (in the form of a non-transferable, non-exclusive, revocable filence) to use HPOS so lows HPOS Terms of Use. Your use of HPOS in no way transfers or assigns ownership in any intellectual property rights (including copyright) to you.</li> <li>The department may these HPOS Terms of Use from time to time. If this happens, you will be notified electronically.</li> <li>If the department finds that you have failed to comply with these HPOS Terms of Use, your access to HPOS may be restricted, suspended, or revoked. In some instances, it is possible you could face civil or criminal penalties.</li> <li>An end to your HPOS access does not release you from any liability or penalty you may have incurred arising from or in connection with your access or use of HPOS.</li> <li>Your use of HPOS is at your own risk.</li> <li><b>10 set HPOS securely and for a proper purpose</b>.</li> <li>The department may monitor your use of HPOS.</li> <li>You must:</li> <li>on my access information in HPOS about a person with the person's consent and for claiming purposes only:</li> </ul>                                                                                                    |       | - report breaches; and                                                                                                    |   |
| The BHPOS Terms of Use also contain important information about how HPOS works, which you are bound by. Words that have a special meaning are defined in the glossary at the end.<br>The laws of the Australian Capital Territory apply to these HPOS Terms of Use.<br><b>1 Accessing HPOS</b><br>HPOS is a service provided by the Department of Human Services (the department). The department gives you permission (in the form of a non-transferable, non-exclusive, revocable<br>licence) to use HPOS so long as you comply with these HPOS Terms of Use. Your use of HPOS in no way transfers or assigns ownership in any intellectual property rights (including<br>copyright) to you.<br>The department may change these HPOS Terms of Use from time to time. If this happens, you will be notified electronically.<br>If you do not agree with these HPOS Terms of Use or cannot comply with them, yoo should stop using HPOS:<br>If the department finds that you have failed to comply with these HPOS Terms of Use, your access to HPOS may be restricted, suspended, or revoked. In some instances, it is possible you<br>could face oil or crinnial penaltis.<br>An end to your HPOS access does not release you from any liability or penalty you may have incurred arising from or in connection with your access or use of HPOS.<br>Your use of HPOS is at your own risk.<br><b>2 Use HPOS securely and for a proper purpose</b><br>The department may monitor your use of HPOS.<br>You must:<br>• only access information in HPOS about a person with the person's consent and for claiming purposes only:<br>Itiking the "1 Agree" button, you acknowledge that you have read and accept the above Terms and Conditions.                                                                                                    |       | - keep information up to date.                                                                                                    |   |
| 1. Accessing HPOS         HPOS is a service provided by the Department of Human Services (the department). The department gives you permission (in the form of a non-transferable, non-exclusive, revocable licence) to use HPOS so long as you comply with these HPOS Terms of Use. Your use of HPOS in no way transfers or assigns ownership in any intellectual property rights (including copyright) to you.         The department may change these HPOS Terms of Use from time to time. If this happens, you will be notified electronically.         If you do not agree with these HPOS Terms of Use or cannot comply with them, you should stop using HPOS.         If the department finds that you have failed to comply with these HPOS Terms of Use, your access to HPOS may be restricted, suspended, or revoked. In some instances, it is possible you could face civil or criminal penalties.         An end to you HPOS secures does not release you from any liability or penalty you may have incurred arising from or in connection with your access or use of HPOS.         Your use of HPOS is at your own risk.         2. Use HPOS securely and for a proper purpose         The department may monitor your use of HPOS.         Your must:         • only access information in HPOS about a person with the person's consent and for claiming purposes only:                                                                                                    |       | These HPOS Terms of Use also contain important information about how HPOS works, which you are bound by. Words that have a special meaning are defined in the glossary at the end.<br>The laws of the Australian Capital Territory apply to these HPOS Terms of Use.                                                                                                    |   |
| HPOS is a service provided by the Department of Human Services (the department). The department gives you permission (in the form of a non-transferable, non-exclusive, revocable<br>licence) to use HPOS so long as you comply with these HPOS Terms of Use. Your use of HPOS in no way transfers or assigns ownership in any intellectual property rights (including<br>copyright) to you.<br>The department may change these HPOS Terms of Use from time to time. If this happens, you will be notified electronically.<br>If you do not agree with these HPOS Terms of Use or cannot comply with them, you should stop using HPOS:<br>If the department finds that you have failed to comply with these HPOS Terms of Use, your access to HPOS may be restricted, suspended, or revoked. In some instances, it is possible you<br>could face oil or crinnial penalties.<br>An end to your HPOS access does not release you from any liability or penalty you may have incurred arising from or in connection with your access or use of HPOS.<br>Your use of HPOS is at your own risk.<br><b>2. Use HPOS securely and for a proper purpose</b><br>The department may monitor your use of HPOS.<br>You must:<br>• only access information in HPOS about a person with the person's consent and for claiming purposes only:<br>• Indepartment on you caknowledge that you have read and accept the above Terms and Conditions.                                                                                                    |       | 1. Accessing HPOS                                                                                                    |   |
| The department may change these HPOS Terms of Use from time to time. If this happens, you will be notified electronically. If you do not agree with these HPOS Terms of Use or cannot comply with them, you should stop using HPOS. If the department finds that you have failed to comply with these HPOS Terms of Use, your access to HPOS may be restricted, suspended, or revoked. In some instances, it is possible you could see ould or criminal penalties. An end to your HPOS access does not release you from any liability or penalty you may have incurred arising from or in connection with your access or use of HPOS. Your use of HPOS is at your own risk. Description of the apport purpose The department may monitor your use of HPOS. You must: only access information in HPOS about a person with the person's consent and for claiming purposes only: licking the "I Agree" button, you acknowledge that you have read and accept the above Terms and Conditions.                                                                                                    |       | HPOS is a service provided by the Department of Human Services (the department). The department gives you permission (in the form of a non-transferable, non-exclusive, revocable<br>licence) to use HPOS so long as you comply with these HPOS Terms of Use. Your use of HPOS in no way transfers or assigns ownership in any intellectual property rights (including<br>copyright) you. |   |
| If you do not agree with these HPOS Terms of Use or cannot comply with them, you should stop using HPOS. If the department finds that you have failed to comply with these HPOS Terms of Use, your access to HPOS may be restricted, suspended, or revoked. In some instances, it is possible you could face civil or criminal penalises. An end to your HPOS access does not release you from any liability or penalty you may have incurred arising from or in connection with your access or use of HPOS. Your use of HPOS is at your own risk. 2. Use HPOS securely and for a proper purpose The department may monitor your use of HPOS. You must:         - only access information in HPOS about a person with the person's consent and for claiming purposes only:         - instruction, you acknowledge that you have read and accept the above Terms and Conditions.                                                                                                    |       | The department may change these HPOS Terms of Use from time to time. If this happens, you will be notified electronically.                                                                                                    |   |
| If the department finds that you have failed to comply with these HPOS Terms of Use, your access to HPOS may be restricted, suspended, or revoked. In some instances, it is possible you could face oivil or criminal penalties.<br>An end to your HPOS access does not release you from any liability or penalty you may have incurred arising from or in connection with your access or use of HPOS.<br>Your use of HPOS is at your own risk.<br><b>2. Use HPOS securely and for a proper purpose</b><br>The department may monitor your use of HPOS.<br>Your must:<br>• only access information in HPOS about a person with the person's consent and for claiming purposes only:<br>Ilicking the "I Agree" button, you acknowledge that you have read and accept the above Terms and Conditions.                                                                                                    |       | If you do not agree with these HPOS Terms of Use or cannot comply with them, you should stop using HPOS.                                                                                                    |   |
| An end to your HPOS access does not release you from any liability or penalty you may have incurred arising from or in connection with your access or use of HPOS.<br>Your use of HPOS is at your own risk.  2. Use HPOS securely and for a proper purpose The department may monitor your use of HPOS. You must:                                                                                                    |       | If the department finds that you have failed to comply with these HPOS Terms of Use, your access to HPOS may be restricted, suspended, or revoked. In some instances, it is possible you could face civil or criminal penalties.                                                                                                    |   |
| Your use of HPOS is at your own risk.  2. Use HPOS securely and for a proper purpose The department may monitor your use of HPOS. You must:                                                                                                    |       | An end to your HPOS access does not release you from any liability or penalty you may have incurred arising from or in connection with your access or use of HPOS.                                                                                                    |   |
| 2. Use HPOS securely and for a proper purpose The department may monitor your use of HPOS. You must:                                                                                                    |       | Your use of HPOS is at your own risk.                                                                                                    |   |
| The department may monitor your use of HPOS. You must:  only access information in HPOS about a person with the person's consent and for claiming purposes only:  licking the "I Agree" button, you acknowledge that you have read and accept the above Terms and Conditions.                                                                                                    |       | 2. Use HPOS securely and for a proper purpose                                                                                                    |   |
| You must:  • only access information in HPOS about a person with the person's consent and for claiming purposes only:  licking the "I Agree" button, you acknowledge that you have read and accept the above Terms and Conditions.                                                                                                    |       | The department may monitor your use of HPOS.                                                                                                    |   |
| only access information in HPOS about a person with the person's consent and for claiming purposes only;  Ilicking the "I Agree" button, you acknowledge that you have read and accept the above Terms and Conditions,                                                                                                    |       | You must:                                                                                                    |   |
| licking the "I Agree" button, you acknowledge that you have read and accept the above Terms and Conditions.                                                                                                    |       | - only access information in HPOS about a person with the person's consent and for claiming purposes only.                                                                                                    |   |
| licking the "I Agree" button, you acknowledge that you have read and accept the above Terms and Conditions.                                                                                                    |       |                                                                                                    | _ |
| licking the "I Agree" button, you acknowledge that you have read and accept the above Terms and Conditions.                                                                                                    |       |                                                                                                    |   |
|                                                                                                    | y cli | sking the "I Agree" button, you acknowledge that you have read and accept the above Terms and Conditions.                                                                                                    |   |
| I agree I decline                                                                                                    | [     | lagree I decline                                                                                                    |   |

12

# HPOS MESSAGES NOTIFICATIONS

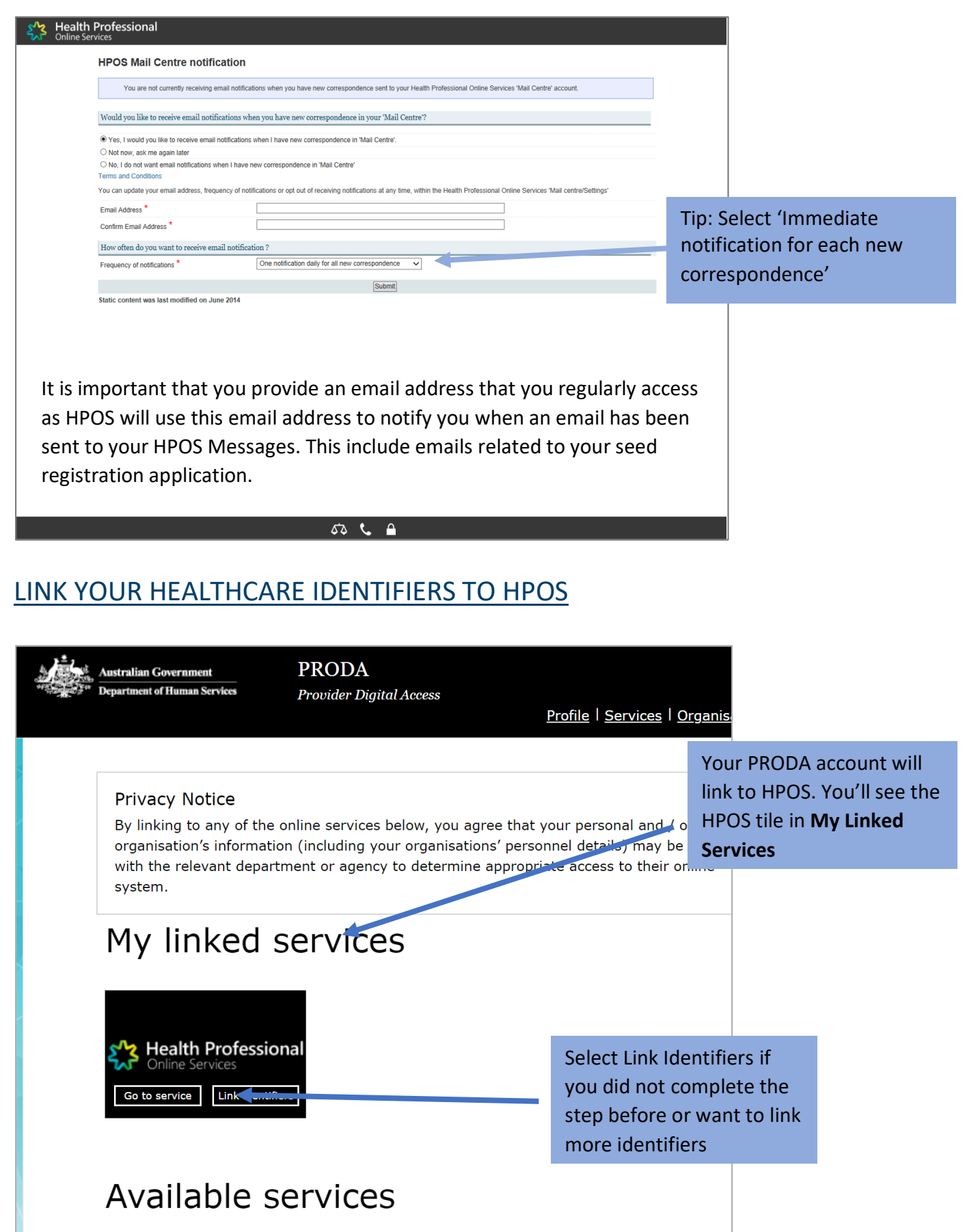

# 2. REGISTER YOUR ORGANISATION (USING HPOS)

### LOGIN TO PRODA

| Australian Government PRODA<br>Department of Human Services Provider Digital Access                    |   |
|----------------------------------------------------------------------------------------------------|---|
| Login                                                                                                  | 2 |
| If you have already created your PRODA account, login below. Username Test1Test1 Ecropt your username2 |   |
| Password       Forgot_your_password?                                                                   |   |
| Login                                                                                                  |   |
| Don't have a PRODA account? Register now                                                               |   |

# PRODA – HPOS

| Australian Government                                               | PRODA<br>Provider Digital Access                        | Profile   Services   Logout         |
|---------------------------------------------------------------------|---------------------------------------------------------|-------------------------------------|
| My linked s<br>You have not added any s<br>begin the matching proce | SERVICES<br>services. Select a service from the<br>sss. | Available services section below to |
| Available s                                                         | ervices                                                 |                                     |
| Conline Services                                                    |                                                         | My Health Record                    |

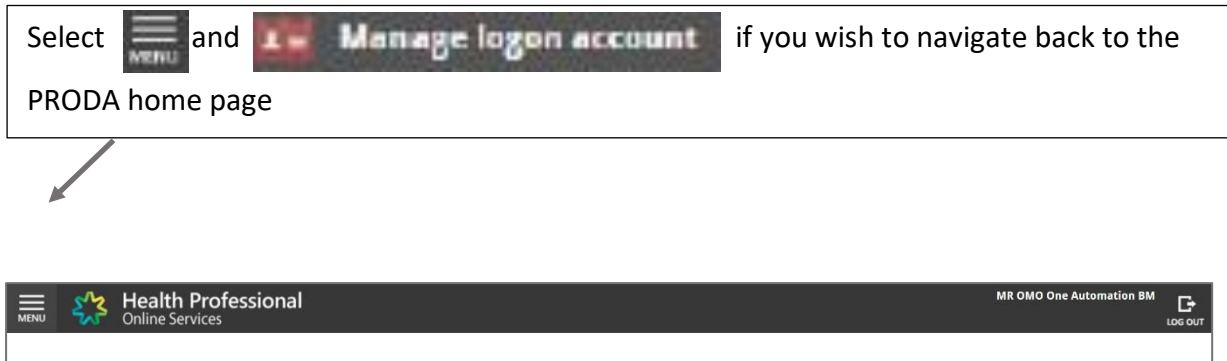

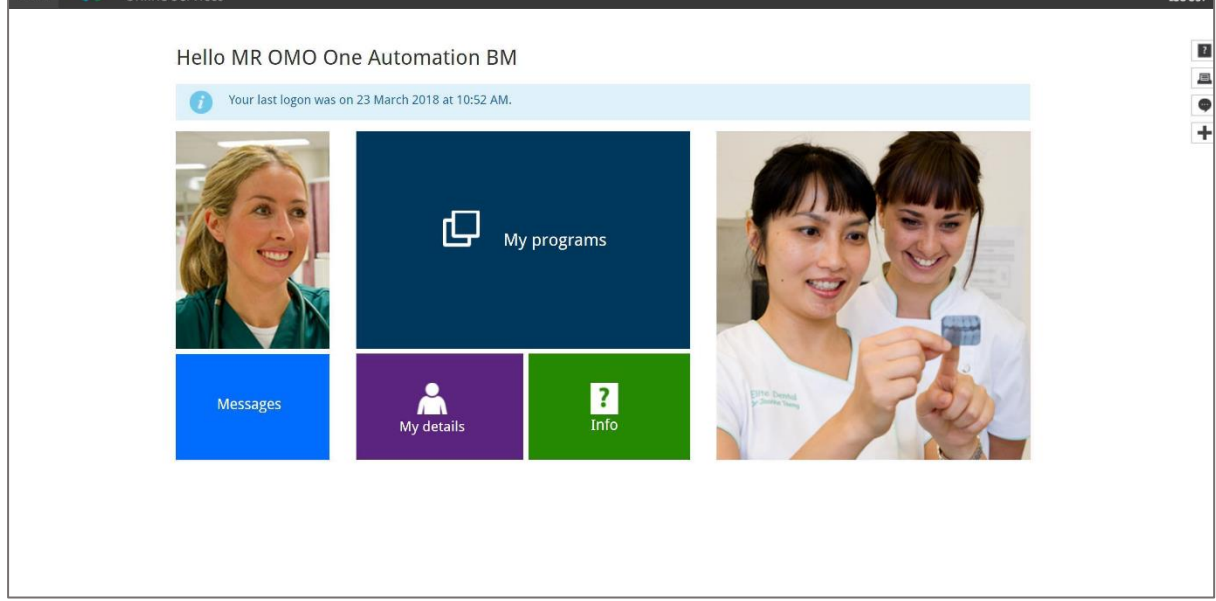

## **REGISTER SEED ORGANISATION**

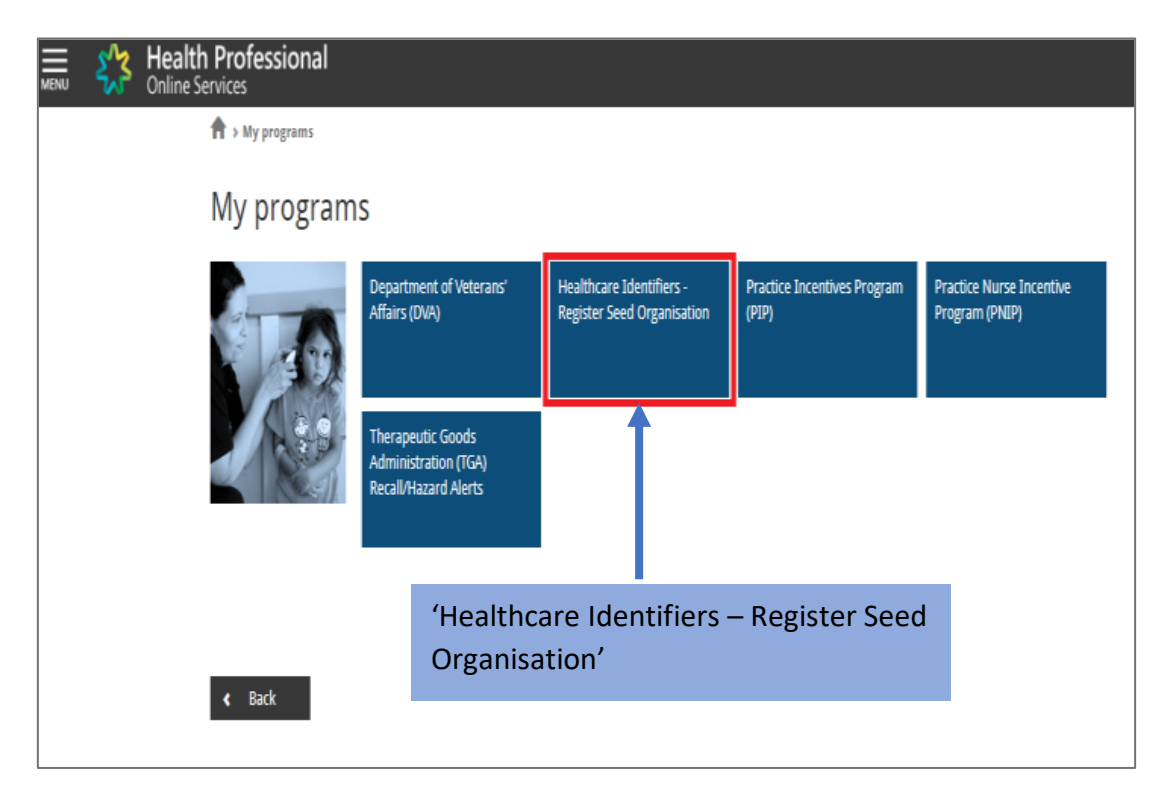

| Health Professional<br>Online Services                                                                                                    |
|----------------------------------------------------------------------------------------------------|
| The programs → HI - Register Seed Organisation     A - Register Seed Organisation     A - A - A - A - A - A - A - A - A -                                                                                                    |
| Healthcare Identifiers - Register Seed Organisation                                                                                                    |
| Register your organisation in the HI Service and the My Health Record system                                                                                                    |
| <ul> <li>Important information to read before using this form to register your organisation in the Healthcare Identifiers Service and My Health Record system.</li> </ul>                                                                                                    |
| Eligibility requirements<br>To register for the HI Service and My Health Record system, you must have authority to act on behalf of your organisation, and your organisation must:<br>• employ a healthcare professional who is registered in the <u>HI Service</u> and provides healthcare as part of their duties<br>• have an active Australian Business Number (ABN).                                                                                                    |
| Registration information In completing this form, you understand: • your organisation will be registered in both the HI Service and the My Health Record system • your <u>PRODA</u> details will be used to create your record in the HI Service • you will be registered as the Responsible Officer (RO) and an Organisation Maintenance Officer (OMO) • your organisation details will be added to the Healthcare Provider Directory (HPD).                                                                                                    |
| Additional OMO<br>You can register an additional OMO using this application. After your organisation has been registered, the OMO can link their PRODA account to the organisation<br>HI service record using <u>HPOS</u> . This will allow them to access HI Service and My Health Record functions in HPOS.                                                                                                    |
| Health professionals already registered with the HI Service<br>If you and (if applicable) the person you are registering as an additional OMO are healthcare professionals registered with the HI Service, link the healthcare<br>provider identifiers for individuals (HPI-Is) to the PRODA accounts before starting this application. HI Service details can be used to pre-populate the application as<br>seed ou the process. Any new contact details you include in this apolication will be added to vour existing record and saved as your preferred contact details.                                                                                                    |
| Accessing the HI Service and My Health Record system<br>You need a Medicare Public Key Infrastructure (PKI) site certificate to access the HI Service, and the National Authentication Service for Health (NASH) PKI<br>Organisation Certificate to access the My Health Record.<br>If you already have PKI certificates, you can add HI Service and My Health Record permissions once you've received your organisation's healthcare provider<br>identifier-organisation (IHPI-O). Select the HI Service the in HPOS, and follow <u>Request or link PKI and NASH certificates for organisations and OMOs</u> instructions.<br>If you need certificates, <u>read more about PKI</u> and apply. |
| Begin the application process by supplying your organisation's ABN or ACN. Your ACN will be used to find your ABN. Please enter ABN or ACN Apply New                                                                                                    |
|                                                                                                    |
| مته 📞 🔒                                                                                                    |

# ENTER ORGANISATION DETAILS

| Неа                         | anncare identifiers - S   | eed Organisation                      | Application                 |
|-----------------------------|---------------------------|---------------------------------------|-----------------------------|
| Organisation Details        | RO Details                | Additional OMO Details                | Documer                     |
| Organisation Details        |                           |                                       | •                           |
| Enterprise Name             | YENTAL                    |                                       | * Indicates required inform |
| ABN                         | 11959708703               |                                       |                             |
| ACN                         | 100411443                 |                                       |                             |
| Trading Name (if different) |                           |                                       |                             |
| Organisation Type *         |                           | Ŧ                                     |                             |
| Organisation Service Type * |                           | T                                     |                             |
| Organisation Service Unit   |                           | · · · · · · · · · · · · · · · · · · · |                             |
|                             |                           | · .                                   |                             |
|                             |                           |                                       |                             |
| Business Contact Details    |                           |                                       |                             |
| Daytime Phone *             |                           |                                       |                             |
| Email *                     |                           |                                       |                             |
| Fax Number                  |                           |                                       |                             |
| Preferred                   | Daytime Phone             | T                                     |                             |
|                             |                           |                                       |                             |
|                             |                           |                                       |                             |
| Business Address            |                           |                                       |                             |
| Address Search              | Start typing address here |                                       |                             |
| Address Lines *             |                           |                                       |                             |
|                             |                           | 11                                    |                             |
| Suburb/Town/Locality *      |                           |                                       |                             |
| State *                     |                           | Y                                     |                             |
| Postcode *                  |                           |                                       |                             |
|                             |                           |                                       |                             |
|                             |                           |                                       |                             |
| Same as Business Adverse    |                           |                                       |                             |
| Address Caseb               |                           |                                       |                             |
| Audress Bearch              | Start typing address here |                                       |                             |
| Address Lines               |                           | 1                                     |                             |
| Suburb/Town/Locality        |                           |                                       |                             |
| State                       |                           | T                                     |                             |
|                             |                           |                                       |                             |

### ENTER RESPONSIBLE OFFICER (RO) DETAILS

| 🛱 > My programs > M - Register Seet 0                      | rganisation                                                                                                    |                                                    |                          |                                                   |
|------------------------------------------------------------|----------------------------------------------------------------------------------------------------|----------------------------------------------------|--------------------------|---------------------------------------------------|
| Healt                                                      | hcare Identifiers - Seed Organisa                                                                                           | ation Application                                  |                          |                                                   |
| Organisation Datails                                       | BO Details Additional OMO:                                                                                                  | Decements                                          | Δs nart of th            | ne registration process the                       |
| RO Details                                                 |                                                                                                    |                                                    | applicant wi             | ill he automatically assigned                     |
| Name: M                                                    | RS person C C                                                                                                    | In indicates required information                  |                          |                                                   |
| Date Of Birth 01<br>Sec Int                                | .01/1985<br>tersex or indeterminate                                                                                         |                                                    | as the Resp              | onsible Officer (RO) and the                      |
| Other Name(s)                                              |                                                                                                    |                                                    | Organisatio              | n Maintenance Officer                             |
| Important information: Yo                                  | w will be registered as both the Responsible Officer and Organisation                                                       | Maintenance Officer for this organisation.         | (OMO).                   |                                                   |
| You need to upload eviden<br>provide are listed on the tal | ce of your authority to act on behalf of the organisation in the Docume<br>b.                                               | ints tab. The types of documents you can           | 1                        |                                                   |
| If you are already known to<br>process the application mo  | the HI Service please provide an identifier that will assist us in locati<br>re quickly.                                    | ng your existing record. This will also help us to |                          |                                                   |
| Please provide your HI Service num                         | ber if you are already registered in the HI Service                                                                         |                                                    |                          |                                                   |
| Identifier Type                                            | •                                                                                                    |                                                    |                          |                                                   |
| Identifier Number                                          |                                                                                                    |                                                    |                          |                                                   |
|                                                            |                                                                                                    |                                                    |                          |                                                   |
| Contact Details                                            |                                                                                                    |                                                    |                          |                                                   |
| Email*                                                     |                                                                                                    |                                                    |                          |                                                   |
|                                                            |                                                                                                    |                                                    |                          |                                                   |
| Business Address                                           |                                                                                                    |                                                    |                          |                                                   |
| Address Source                                             | Use Organisation's business address 💿 Use different address                                                                 |                                                    |                          |                                                   |
| Address Search                                             | Dart typing address here.                                                                                                   |                                                    | Click                    | 'Next'                                            |
| Address Lines                                              | h.                                                                                                    |                                                    |                          |                                                   |
| Suburb/Town/Locality                                       |                                                                                                    |                                                    |                          |                                                   |
| State                                                      | ,                                                                                                    |                                                    |                          |                                                   |
|                                                            |                                                                                                    |                                                    |                          |                                                   |
| ∢Previous Next >                                           |                                                                                                    | Cancel Submit >                                    |                          |                                                   |
| <b>ENTER ADDI</b>                                          | TIONAL OMO DETA                                                                                                    | ILS (OPTIONAL                                      | )                        |                                                   |
|                                                            |                                                                                                    |                                                    |                          |                                                   |
| He                                                         | althcare Identifiers - Seed                                                                                                 | Organisation Applica                               | ation                    |                                                   |
| Organization Databa                                        | BO Deters                                                                                                    | Additional OMO Details                             | Documents                | If the organisation requires                      |
| Additional OMO Details                                     |                                                                                                    | * Indicates                                        | nequined information     |                                                   |
| # I would the to register an ad                            | ditional OMO with my organisation                                                                                           |                                                    |                          | multiple OMO's this can be                        |
| Changes will be adde                                       | I Service number if the other person is registered with the<br>id to the existing HI Service record as preferred contact di | HE Bervice.                                        |                          | done as part of the                               |
| Is additional OMO already regi                             | stered in HI7                                                                                                    |                                                    |                          | registration process or at a                      |
| identifier Number                                          |                                                                                                    |                                                    |                          | later stage.                                      |
|                                                            |                                                                                                    |                                                    |                          |                                                   |
| Personal Details<br>Titio                                  | · · · · · · · · · · · · · · · · · · ·                                                                                       |                                                    |                          |                                                   |
| Family Name*                                               |                                                                                                    | Is additiona                                       | al OMO already registere | d in HI?                                          |
| Additional Given Name                                      |                                                                                                    | Identifier                                         | Туре                     |                                                   |
| Date of Birth statemyyyy                                   |                                                                                                    | Identifier I                                       | Number                   | AHPRA Medical Registration Number<br>HPI-I Number |
|                                                            |                                                                                                    |                                                    | umber                    | HPI-O Number<br>RO/OMO Number                     |
| Contact Details                                            |                                                                                                    |                                                    | L                        |                                                   |
| Email*                                                     |                                                                                                    |                                                    |                          |                                                   |
|                                                            |                                                                                                    |                                                    |                          |                                                   |
| Address Source                                             | Use Organisation's business address     O Use d                                                                             | Renent address                                     |                          |                                                   |
| Address Search                                             | Start typing address here                                                                                                   |                                                    | ale (Navet)              |                                                   |
| Subuch Town Locality                                       |                                                                                                    | Clic                                               | LK NEXT                  |                                                   |
| State                                                      |                                                                                                    |                                                    |                          |                                                   |
| Postcode                                                   |                                                                                                    |                                                    |                          |                                                   |

Cancel Bubmit >

€Previous Next >

# DOCUMENTS

| ♠ → My programs → HI - Register Seed Organi<br>Healthca                                                                                                    | are Identifiers - S                                                                                                    | Seed Organisation A                                                                                                    | pplication                                                                                                    |                          |                               |                                                                                   |
|----------------------------------------------------------------------------------------------------|----------------------------------------------------------------------------------------------------|----------------------------------------------------------------------------------------------------|----------------------------------------------------------------------------------------------------|--------------------------|-------------------------------|-----------------------------------------------------------------------------------|
| Organisation Details                                                                                                    | RO Details                                                                                                    | Additional OMO Details                                                                                                    | Documents                                                                                                    | The                      | e Doo                         | cuments tab will                                                                  |
| Documents  Evidence of your authority to act Certificate of registration of Public Officer  the notice issued by the R Number and your name lis the organisation's appoint contract for sale or purcha statement of transaction is lease agreement for the organi certificate of change of na a document issued by the | on behalf of the organisation can i<br>of a company issued by the Austral<br>legistrar of the Australian Business<br>sted as the Public Officer<br>ment as a trustee (if the legal struc<br>use of business addressed to you<br>sued by a financial institution in th<br>rganisation's primary place of business<br>me for the organisation issued by t<br>Australian Taxation Office with the | include:<br>lan Securities and Investments Commission<br>Register (ABR) bearing the business entity<br>ture is a trust) with you as a stakeholder<br>e name of the company, addressed to you a<br>ness addressed to you<br>addressed to you<br>the Australian Securities and Investments C<br>organisation's name and tax file number ar | and your name listed as the<br>'s name, Australian Business<br>and less than 1 year old<br>ommission and addressed to you<br>id addressed to you. | app<br>pro<br>aut<br>the | oear<br>wide<br>horit<br>orga | if you are required to<br>evidence of your<br>ty to act on behalf of<br>anisation |
| If you are not listed on these doc<br>commit the business. In addition<br>• an affidavit or statutory de<br>• a deed of appointment<br>• any other documentation •                                                                                                    | cuments you will also need to estab<br>to the documents listed above you<br>claration sworn by a member of the<br>which displays that you hold a posi                                                                                                    | plish that you are authorised to act on behal<br>I may provide one of the following:<br>e board or executive of the Organisation<br>ition of authority to commit the business.                                                                                                    | of the organisation and to                                                                                                    |                          | 1.<br>2.                      | Select Type<br>Choose file                                                        |
|                                                                                                    |                                                                                                    |                                                                                                    |                                                                                                    |                          | 3.                            | Click 'Upload File'                                                               |
| Туре                                                                                                    | Proof of Relationship                                                                                                    | T                                                                                                    |                                                                                                    |                          |                               |                                                                                   |
| File CI Please note: <u>file name, type and siz</u>                                                                                                    | hoose File No file chosen                                                                                                    | Upload File Reset                                                                                                    |                                                                                                    |                          |                               |                                                                                   |
| List of Documents<br>There are no documents attached to                                                                                                    | this application.                                                                                                    |                                                                                                    |                                                                                                    |                          |                               | Click 'Submit"                                                                    |
| ≮ Previous                                                                                                    |                                                                                                    |                                                                                                    | Cancel Submit                                                                                                    | 2                        |                               |                                                                                   |

# **CONFIRMATION AND DECLARATION**

| ♠ > My programs > HI - Re                                                            | egister Seed Organisation                             |                                                           |                                                                                                    |                                                                                    |                                                                                        |
|--------------------------------------------------------------------------------------|-------------------------------------------------------|-----------------------------------------------------------|----------------------------------------------------------------------------------------------------|------------------------------------------------------------------------------------|----------------------------------------------------------------------------------------|
| l                                                                                    | Healthcare I                                          | dentifiers - S                                            | eed Organisa                                                                                              | ation Confirm                                                                      | nation                                                                                 |
| <ul> <li>Please review the<br/>Back button.</li> </ul>                               | information you have supp                             | plied before submitting this                              | application. You can make                                                                                 | corrections if required at th                                                      | is point by selecting the                                                              |
|                                                                                      |                                                       | Organis                                                   | ation Details                                                                                             |                                                                                    |                                                                                        |
| Enterprise Name:<br>Trading Name:<br>Organisation Service<br>Unit:<br>Daytime Phone: | YENTAL<br>Demostration<br>0212341234                  | ABN:<br>Organisation Type:<br>Business Address:<br>Email: | 11959708703<br>Aged Care Residential<br>Services<br>134 Reed ST N,<br>Greenway ACT 2900<br>test@gmail.com | ACN:<br>Organisation Service<br>Type:<br>Mailing/Postal<br>Address:<br>Fax Number: | 100411443<br>Charitable hostels for the<br>aged<br>134 Reed ST N,<br>Greenway ACT 2900 |
|                                                                                      |                                                       | RO                                                        | Details                                                                                                   |                                                                                    |                                                                                        |
| Name:<br>Other Name(s):<br>Business Address:                                         | MRS person C C<br>134 Reed ST N,<br>Greenway ACT 2900 | Date Of Birth:<br>Identfier Type:<br>Daytime Phone:       | 01/01/1965<br>0212341234                                                                                  | Sex:<br>Identifier:<br>Email:                                                      | Intersex or Indeterminate<br>test@gmail.com                                            |
|                                                                                      |                                                       | Additiona                                                 | I OMO Details                                                                                             |                                                                                    |                                                                                        |
| An additional OMO wa                                                                 | s not nominated with this a                           | application.                                              |                                                                                                    |                                                                                    |                                                                                        |
|                                                                                      |                                                       | Doc                                                       | uments                                                                                                    |                                                                                    |                                                                                        |
| List of Documents<br>Name                                                            | Туре                                                  |                                                           | File Size                                                                                                 | Uploaded On                                                                        |                                                                                        |
| bvt doc.docx                                                                         | Proof of Relati                                       | ionship                                                   | 11.2                                                                                                    | 27/07/2018 10:10                                                                   |                                                                                        |

#### ♠ > My programa > HI - Regrater Seed Organization

#### Healthcare Identifiers - Seed Organisation Confirmation

Please review the information you have supplied before submitting this application. You can make corrections if required at this point by selecting the Back button.

|                  |              | Organia      | ation Details  |                 |                    |
|------------------|--------------|--------------|----------------|-----------------|--------------------|
|                  |              |              |                |                 |                    |
| Enterprise Name: | YENTAL       | ABN:         | 11959708703    | ACN:            | 100411443          |
| Irading Name:    | Demostration | Organisation | Aged Care      | Organisation    | Charitable hostels |
|                  |              | lype:        | Residential    | Service Type:   | for the aged       |
|                  |              |              | Services       |                 |                    |
| Organisation     |              | Susmeas      | 134 Reed ST N, | Mailing/l'oatai | 134 Reed ST N,     |
| Service Unit:    |              | Address:     | Greenway ACT   | Address:        | Greenway ACT       |
|                  |              |              | 2900           |                 | 2900               |
| Deytime Phone:   | 0212341234   | Email:       | leal@gmail.com | has Number:     |                    |
|                  |              |              |                |                 |                    |

#### RO Details

| Name:                | MRS person C C                 | Date Of Birth: | 01/01/1965 | Sex:        | Intersex or<br>Indeterminate |
|----------------------|--------------------------------|----------------|------------|-------------|------------------------------|
| Other Name(a):       |                                | Identher Type: |            | Identifier: |                              |
| Business<br>Address: | 134 Reed ST N,<br>Greenway ACT | Daytime Phone: | 0212341234 | bmail:      | leal@gmail.com               |

#### Additional OMO Details

An additional OMO was not nominated with this application

#### Documents

| List of Documents | List of Documents     |          |                  |  |  |  |  |
|-------------------|-----------------------|----------|------------------|--|--|--|--|
| Name              | lype                  | hie Size | Uploaded On      |  |  |  |  |
| byl doc.docx      | Proof of Relationship | 11.2     | 27/07/2018 10:10 |  |  |  |  |

#### Declaration

#### Privacy notice

Your personal information is protected by law, including the Privacy Act 1255 and Hepithcare Identifierz Act 2010.

Your personal information is collected by the Australian Government Department of Human Services and the Service Operator of the Healthcare Identifiers Service, for the purposes of registering an organisation in the Healthcare Identifiers Service.

The collection of this information is authorised by the Heelthcare Identifiers Act 2010 and Privacy Act 1985. Without this information, your application cannot be processed.

Your personal information may be used by the department or given to other parties, such as other Australian government departments and agencies, where you have agreed to that, or where it is required or authorised by law (including the Healthcare Identifiers Act 2010 and Privacy Act 1988).

You can get more information about the way in which the department will manage your personal information, including our privacy policy, at <u>humanaervices.gov.au/privacy</u>

The My Health Record System Operator will collect personal information in this form from the department for the purpose of the My Health Records system and may also use and disclose this information as required or authorised by law, only within Australia, including the My Health Records Act 2012 and Rivecy Act 1985.

For more information see the My Health Record System Operator's privacy policy at myhealthrecord.gov.au/privacy

#### Declaration

I declare that:

- I am applying on behalf of the Seed Organization for registration as a healthcare provider organization under the My Health Records Act 2012
- The organization I am registering is slightle for provision of a Healthcare Provider Identifier Organization number under the Healthcare Identifiers Act 2010
- I have full legal authority to make this application on behalf of the Seed Organisation and to provide the requested information
- I will only access and use Healthcare Identifiers for the purposes defined in the Healthcare Identifiers Act 2010
   I understand the roles and responsibilities of the Responsible Officer and Organisation Maintenance Officer. If
- additional Organisation Maintanance Officers are registered at a later time, I will make sure they are aware of the requirements of the Organisation Maintanance Officer role
- The information I have provided on this form is complete and correct.

#### I acknowledge and understand that:

- penalties for unauthorised access and misuse apply under the Hepthcare Identifiers Act 2010.
- In order to perticipate in the My Health Record, the Seed Organization must comply with the obligations described in the My Health Records Act 2012 and the My Health Record Rules
- giving false or misleading information is a serious offence.

II LAgree \*

### **APPLICATION SUBMITTED**

| ♠ > My programs >                                                                                                    | HI - Register Seed Organisa                                                                                                    | tion                                                                                                    |                                                                                                    |                                                                                                    |                                                                 |                                                                                              |
|----------------------------------------------------------------------------------------------------|----------------------------------------------------------------------------------------------------|----------------------------------------------------------------------------------------------------|----------------------------------------------------------------------------------------------------|----------------------------------------------------------------------------------------------------|-----------------------------------------------------------------|----------------------------------------------------------------------------------------------|
|                                                                                                    | Healthc                                                                                                    | are Identifie                                                                                                    | rs - Regist                                                                                                    | ter Seed Organisation                                                                                                    |                                                                 |                                                                                              |
| Success: Y                                                                                                    | our application has been su                                                                                                    | bmitted. You will receive t                                                                                                    | he outcome of your a                                                                                                    | pplication in your HPOS Mail Centre.                                                                                                    |                                                                 | When application goes to                                                                     |
|                                                                                                    | Regi                                                                                                    | ster your organisation in t                                                                                                    | he HI Service and the                                                                                                    | My Health Record system                                                                                                    |                                                                 | pending, check the HPOS                                                                      |
| <ul> <li>Important system.</li> </ul>                                                                                                    | information to read before                                                                                                    | using this form to regi                                                                                                    | ster your organisatio                                                                                                    | on in the Healthcare Identifiers Service and I                                                                                                    | My Health Record                                                | centre as you may find<br>you've already been                                                |
| Eligibility required<br>To register for the Hi<br>employ a heal<br>have an active<br><b>Registration infor</b><br>In completing this for<br>your organisal<br>your <u>PRODA</u><br>you will be reg<br>your organisal | ments<br>Service and My Health Red<br>thcare professional who is r<br>e Australian Business Numb<br>mation<br>rm, you understand:<br>tion will be registered in bolt<br>details will be used to create<br>gistered as the Responsible<br>tion details will be added to | cord system, you must har<br>egistered in the <u>HI Servic</u><br>er (ABN).<br>In the HI Service and the M<br>your record in the HI Ser<br>Officer (RO) and an Orga<br>the Healthcare Provider D | ve authority to act on<br>a and provides health<br>fly Health Record syst<br>vice<br>nisation Maintenance<br>irrectory (HPD). | behalf of your organisation, and your organisat<br>care as part of their duties<br>tem<br>Officer (OMO)                                                 | on must:                                                        | approved. Any further<br>verification requirements w<br>be sent through to HPOS<br>Messages. |
| Additional OMO<br>You can register an a<br>HI Service record us                                                                                                    | additional OMO using this a<br>ing <u>HPOS</u> . This will allow th                                                                                                    | pplication. After your orga<br>em to access HI Service :                                                                                                    | nisation has been reg<br>and My Health Record                                                                                 | istered, the OMO can link their PRODA accour<br>d functions in HPOS.                                                                                    | nt to the organisation's                                        |                                                                                              |
| Health profession<br>If you and (if applical<br>provider identifiers for<br>speed up the proces                                                                                                    | hals already registered we<br>ble) the person you are regin<br>for individuals (HPI-Is) to the<br>s. Any new contact details y                                                                                                    | with the HI Service<br>stering as an additional O<br>PRODA accounts before<br>you include in this applicat                                                                                       | MO are healthcare pr<br>starting this applicatio<br>ion will be added to y                                                    | ofessionals registered with the HI Service, link<br>nn. HI Service details can be used to pre-popula<br>our existing record and saved as your preferred | the healthcare<br>ate the application and<br>I contact details. | For assistance with the registration process call                                            |
| Accessing the HI<br>You need a Medicar<br>Organisation Certific<br>If you already have F<br>identifier-organisatio<br>If you need certificat                                                                         | Service and My Health<br>e Public Key Infrastructure (<br>tate to access the My Health<br>PKI certificates, you can ado<br>n (HPI-O). Select the HI Ser<br>es, <u>read more about PKI</u> an                                                                           | Record system<br>PKI) site certificate to acc<br>Record.<br>I HI Service and My Healt<br>vice tile in HPOS, and fol<br>d apply.                                                                  | ess the HI Service, ar<br>h Record permissions<br>low <u>Request or link P</u>                                                | nd the National Authentication Service for Healt<br>s once you've received your organisation's heal<br>KI and NASH certificates for organisations and   | h (NASH) PKI<br>thcare provider<br><u>OMOs</u> instructions.    | <u>1300 361 457</u>                                                                          |
| Begin the appli                                                                                                    | ication process by supply                                                                                                    | ing your organisation's                                                                                                    | ABN or ACN. Your A                                                                                                    | CN will be used to find your ABN.                                                                                                    |                                                                 |                                                                                              |
| Please enter A                                                                                                    | ABN or ACN                                                                                                    |                                                                                                    | Apply Now                                                                                                    |                                                                                                    |                                                                 |                                                                                              |
| Submitted App                                                                                                    | lications                                                                                                    |                                                                                                    |                                                                                                    |                                                                                                    |                                                                 | Status                                                                                       |
| Application ID                                                                                                    | Submission Date                                                                                                    | Applicant                                                                                                    | Organisation                                                                                                    | Organisation Address                                                                                                    | Status                                                          | Revealed                                                                                     |
| <u>101035</u>                                                                                                    | 27/07/2018 10:36                                                                                                    | MRS person C C                                                                                                    | demostration                                                                                                    | 134 Reed ST N, Greenway ACT 2900                                                                                                    | Pending                                                         |                                                                                              |

### CHECK YOUR HPOS MAILBOX

|                                                                   | wan centre - My manbox                       |                                                                                                    |                                    |                     |                               |                                            |                           |                    |             |
|-------------------------------------------------------------------|----------------------------------------------|----------------------------------------------------------------------------------------------------|------------------------------------|---------------------|-------------------------------|--------------------------------------------|---------------------------|--------------------|-------------|
| /lail Cen                                                         | tre - My mailbox                             |                                                                                                    |                                    |                     |                               |                                            |                           |                    |             |
|                                                                   |                                              |                                                                                                    |                                    |                     |                               |                                            | Compos                    | se new mail        | Form upload |
| Му                                                                | Mail 📄 Filed                                 | All                                                                                                    | Trash                              | - ¢                 | Settings                      |                                            |                           |                    |             |
|                                                                   |                                              |                                                                                                    |                                    |                     |                               |                                            |                           |                    |             |
| 👔 To upd                                                          | ate your Mail Centre email notifi            | cations select the Settin                                                                                                    | ngs icon                           |                     |                               |                                            |                           |                    |             |
| <b>i</b> To upd<br>Search by:                                     | late your Mail Centre email notifi           | ications select the Settii                                                                                                    | ngs icon                           |                     |                               |                                            |                           |                    |             |
| To upd<br>Search by:<br>Program mail                              | late your Mail Centre email notifi           | ALL                                                                                                    | ngs icon                           |                     |                               |                                            |                           |                    |             |
| <b>i</b> To upd<br>Search by:<br>Program mail<br>Range *          | late your Mail Centre email notifi           | ALL<br>All  Prev                                                                                                    | ngs icon<br>v<br>vious week O Prev | ious month          | <ul> <li>Date ran</li> </ul>  | ge (below)                                 |                           |                    |             |
| Search by:<br>Program mail<br>Range *                             | late your Mail Centre email notif            | ALL<br>ALL<br>ALL<br>ALL<br>Prev                                                                                                    | vious week O Prev                  | ious month          | <ul> <li>Date ran,</li> </ul> | ge (below)                                 |                           |                    |             |
| i To upd<br>Search by:<br>Program mail<br>Range *<br>Display: All | late your Mail Centre email notif            | ALL<br>ALL<br>ALL  President of the setting of the setting of the se | vious week O Prev                  | ious month<br>Reset | ) Date ran;                   | se (below)<br>Move select                  | ed to:                    | • Move             |             |
| Frogram mail<br>Range *                                           | late your Mail Centre email notifi<br>Ibox * | ALL<br>ALL<br>ALL<br>Subject \$                                                                                                    | vious week O Prev                  | ious month<br>Reset | <ul> <li>Date ran;</li> </ul> | ge (below)<br>Move select<br>Update Date/1 | red to:<br>F <b>īme ≎</b> | ▼ Move<br>Ref No ≎ |             |

### Remaining Steps for those using conformant software

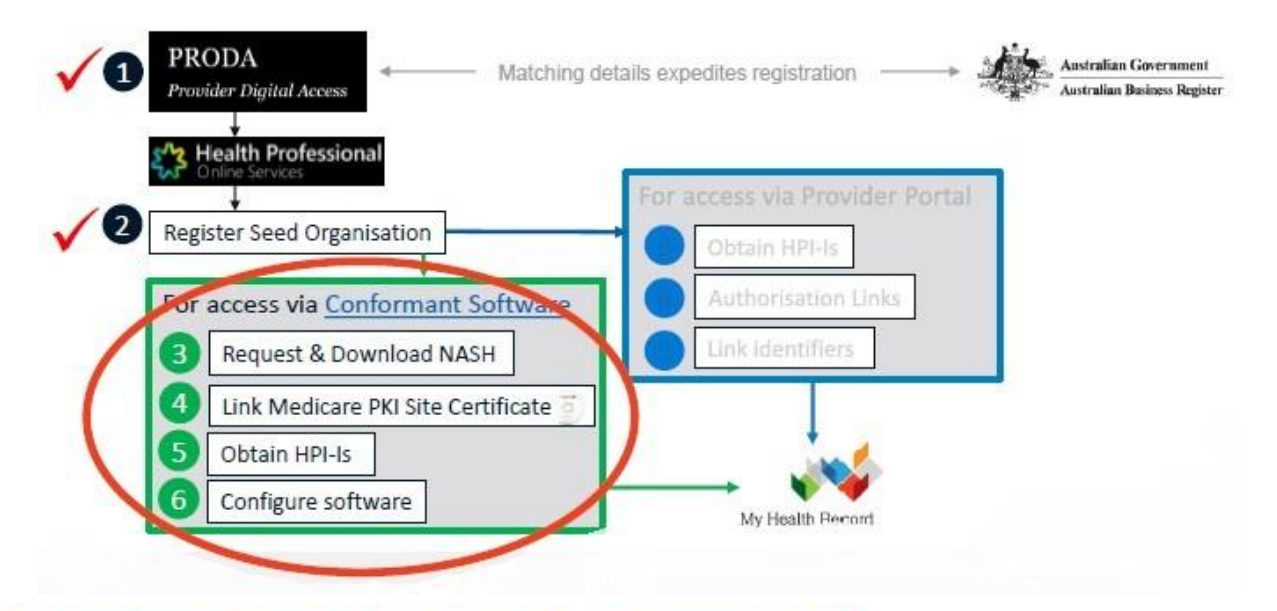

### Request and download a NASH PKI certificate

### **Pre-requisites**

- Your registration must first be approved (check your <u>HPOS Messages</u>)
- If you have previously registered via a non-HPOS method your RO/ OMO identifier will need to be linked to your HPOS account (Step '1j').

If the <u>conformance register</u> lists your software as a CSP software, or if you use cloudbased software you won't need to request for a NASH PKI certificate. Follow the instructions listed when you scroll down to 'CSP Links Tab' <u>here</u>. The CSP number is provided when you contact your CSP software vendor. Those using Aquarius require a NASH and to also link to Medisecure as a CSP.

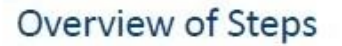

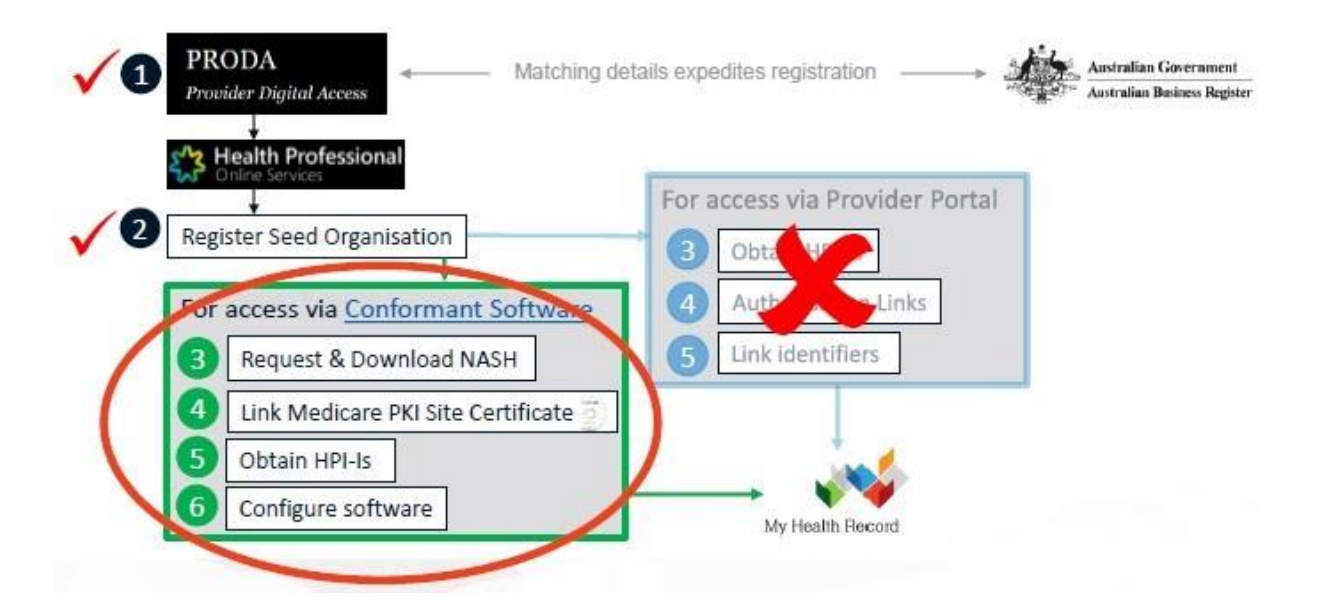

# 3. <u>REQUEST AND DOWNLOAD NASH PKI ORGANSIATION</u> <u>CERTIFICATE</u>

### PRE-REQUISITES

- Your registration must first be approved (check your HPOS Messages)
- If you have previously registered via non-HPOS method your RO/ OMO identifier will need to be linked to your HPOS account (Page 13).

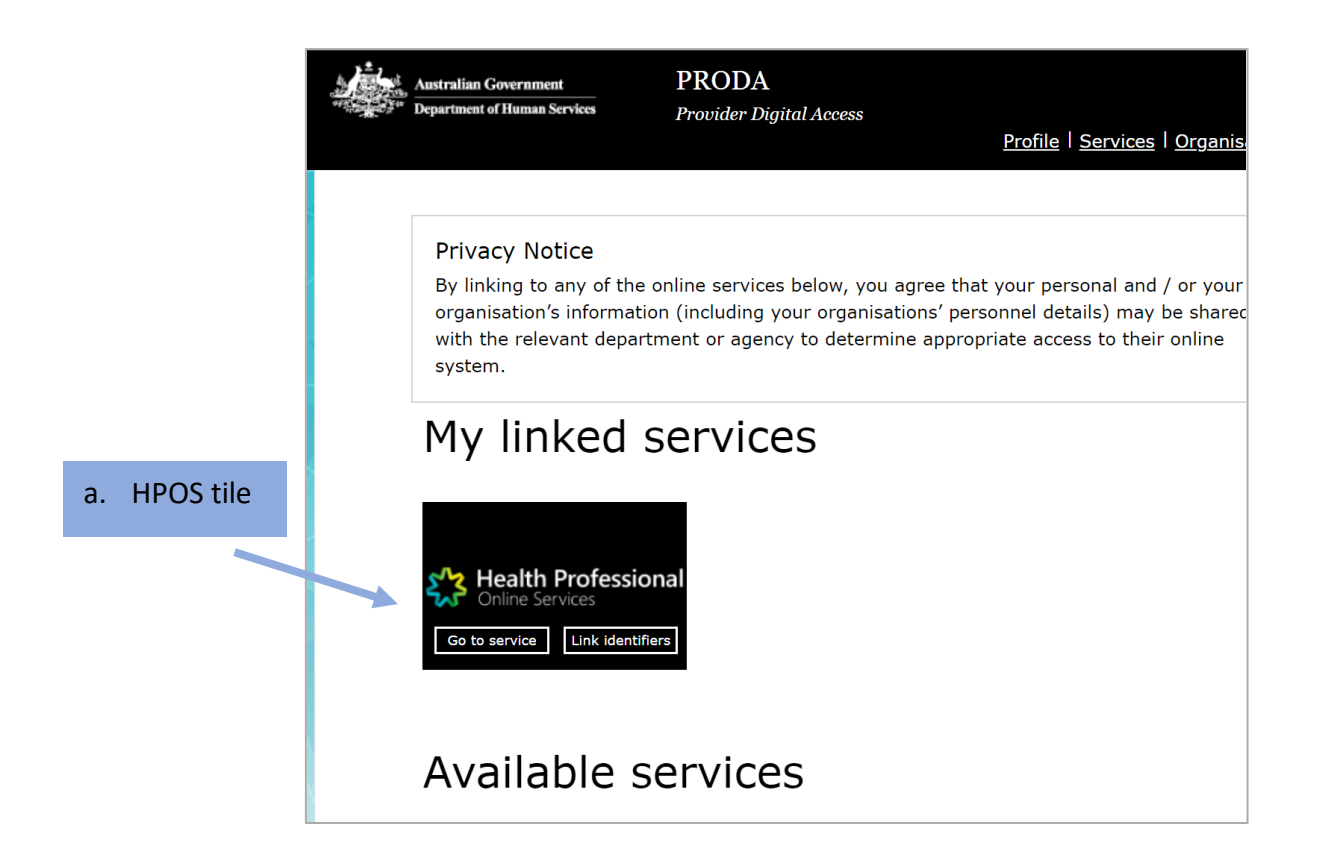

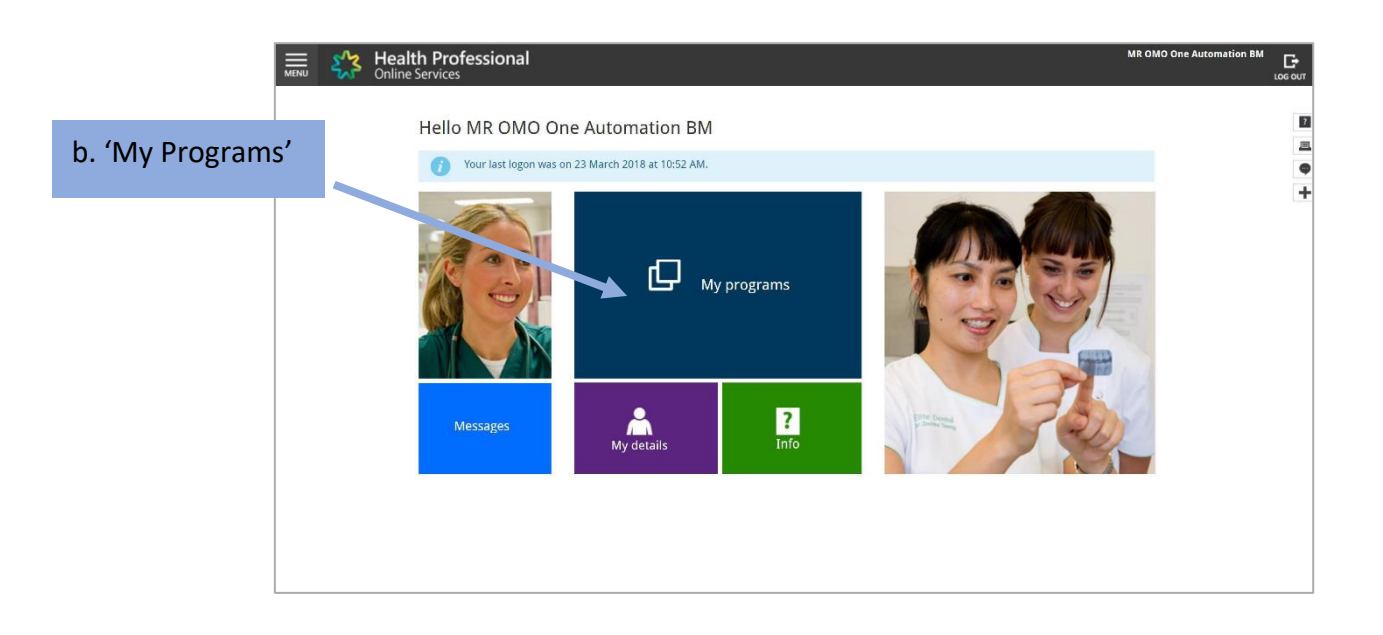

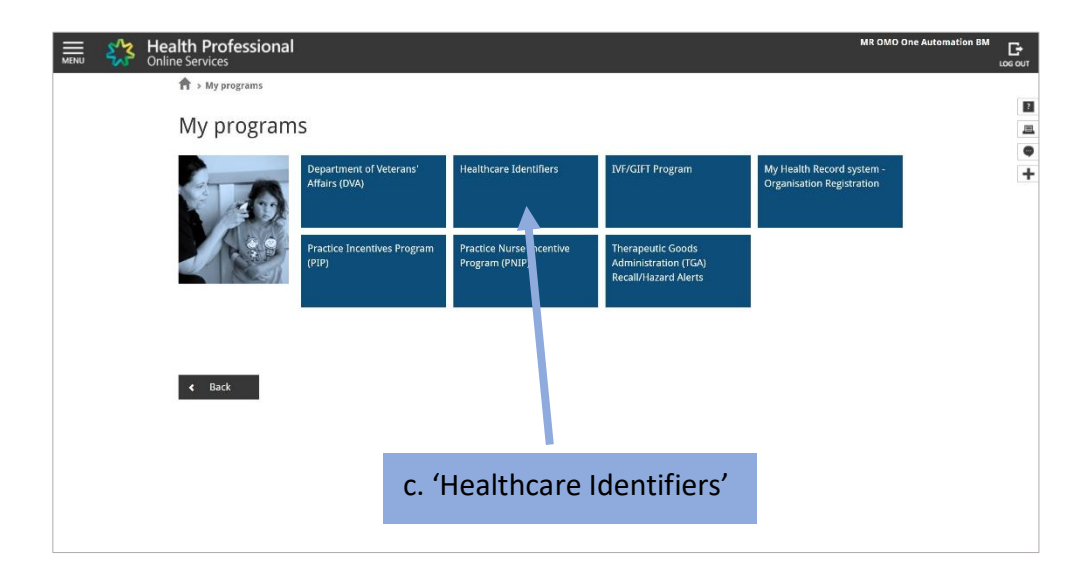

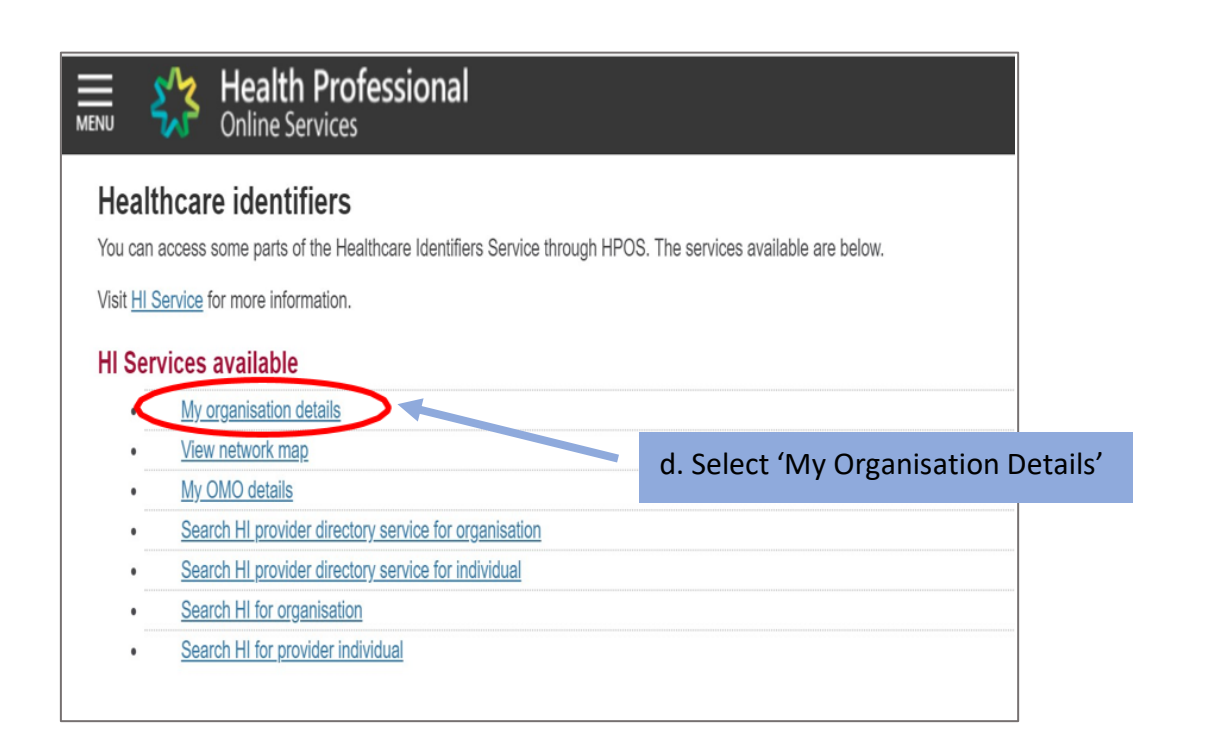

| rganisation snapsl                  | not                         |             |     |                  | _       | Go to 'Ce | ertificates' t |
|-------------------------------------|-----------------------------|-------------|-----|------------------|---------|-----------|----------------|
| e details for this organisation are | e displayed below.          |             |     |                  |         |           | 1              |
| make updates, amend the infor       | mation and select 'Submit'. |             |     |                  |         |           |                |
| details of your network, select i   | Network map .               |             |     |                  |         |           | •              |
| Summary Services                    | Names Contacts Ad           | dresses ELS | омо | HPI-I Links      | HPD     | CSP Links | Certificates   |
|                                     |                             |             |     |                  |         |           |                |
| Certificate details                 |                             |             |     |                  |         |           |                |
| Certificate Type                    | Distinguished Name          | RA Number   | r I | Certificate Expi | ry Date |           | Status         |
| There are no certificates for this  | s organisation.             |             |     |                  |         |           |                |
| Link existing PKI certificate       |                             |             |     |                  |         |           |                |
|                                     | - Contracto                 |             |     |                  |         |           |                |
| Request a Medicare PKI sit          | e Certificate               |             |     |                  |         |           |                |

### F. PROVIDE MOBILE NUMBER AND ACCEPT TERMS AND CONDITIONS

|          | MENU Online Services                                                                                                    |
|----------|----------------------------------------------------------------------------------------------------|
|          | Organisation snapshot                                                                                                    |
|          | The details for this organisation are displayed below.                                                                                                    |
|          | To make updates, amend the information and select 'Submit'.                                                                                                    |
|          | For details of your network, select Network map .                                                                                                    |
|          | Summany Samilars Names Constants Addresses ELS OMO URLITIONS UDD OSD Links Conditionales                                                                                                    |
|          | Julimary Services names Contacts Addresses ELS Onto minimary Car Links Celoncates                                                                                                    |
|          | Request NASH PKI Site Certificate                                                                                                    |
|          | You need to make sure you understand your organisation's obligations, including agreeing to the Terms and Conditions. 1. Specify a mobile                                                                                                    |
|          | All required fields are marked with an asterisk *.                                                                                                    |
|          | *Mobile Number (we will SMS your Personal<br>Identification Code (PIC) to this number)                                                                                                    |
|          | New Mobile Number                                                                                                    |
| 3. Click | *If you have an existing NASH certificate, please confirm that you agree for us to                                                                                                    |
| 'Save    | "Terms and Conditions                                                                                                    |
| ahangaa' | By checking the box and clicking the "Save Changes" button on this page, you acknowledge and agree that:                                                                                                    |
| Luanges  | <ul> <li>you are duly authorised to legally bind the Organisation's lead entity; and</li> <li>the Organization and the Arganization's lead entity; and the Organization's lead entity; and the Organizatio</li></ul> |
| •        | the Organisation's regare mining agrees to be regaring boundary.     the Terms and Conditions of Use;     chack howes:                                                                                                    |
|          | the Relying Party Agreement (if applicable): and                                                                                                    |
|          | the Certificate Policy.                                                                                                    |
|          | To view Certificate policy documents click here                                                                                                    |
|          | Save changes Reset Cancel changes                                                                                                    |
|          | Certificate details                                                                                                    |
|          | Certificate Type Distinguished Name RA Number Certificate Expiry Date Status                                                                                                    |
|          | There are no certificates for this organisation.                                                                                                    |
|          |                                                                                                    |
|          |                                                                                                    |
|          |                                                                                                    |

# G. SUBMIT REQUEST

|                                                                                                    | ervices                                                                                                    |                                                                                                    |                                                                                                    |                                                                                  |
|----------------------------------------------------------------------------------------------------|----------------------------------------------------------------------------------------------------|----------------------------------------------------------------------------------------------------|----------------------------------------------------------------------------------------------------|----------------------------------------------------------------------------------|
| rganisation sna                                                                                                    | apshot                                                                                                    |                                                                                                    |                                                                                                    |                                                                                  |
| e details for this organisat                                                                                                    | ion are displayed below.                                                                                                    |                                                                                                    |                                                                                                    |                                                                                  |
| make updates, amend the                                                                                                    | e information and select 'Submit'.                                                                                                    |                                                                                                    |                                                                                                    |                                                                                  |
| details of your network, s                                                                                                    | select Network map .                                                                                                    |                                                                                                    |                                                                                                    |                                                                                  |
| Summary Service                                                                                                    | es Names Contacts A                                                                                                    | uddresses ELS OMO                                                                                                    | HPI-I Links HPD CS                                                                                                    | P Links Certificat                                                               |
| Certificate details                                                                                                    |                                                                                                    |                                                                                                    |                                                                                                    |                                                                                  |
| Certificate Type                                                                                                    | Distinguished Name                                                                                                    | RA Number                                                                                                    | Certificate Expiry Date                                                                                                    | Status                                                                           |
| There are no certificates                                                                                                    | for this organisation.                                                                                                    |                                                                                                    |                                                                                                    |                                                                                  |
|                                                                                                    |                                                                                                    |                                                                                                    |                                                                                                    |                                                                                  |
| NASH PKI Certificate fo                                                                                                    | or Organisation request details                                                                                                    |                                                                                                    |                                                                                                    |                                                                                  |
| Status                                                                                                    |                                                                                                    |                                                                                                    | Mobile Number                                                                                                    | Action                                                                           |
| Validation complete - rea                                                                                                    | dy to submit request.                                                                                                    |                                                                                                    | 0422863800                                                                                                    | Delete                                                                           |
|                                                                                                    |                                                                                                    |                                                                                                    |                                                                                                    |                                                                                  |
| Link existing PKI certi<br>Request a Medicare I<br>Request a NASH PKI                                                                                                    | ificate<br>FKI site Certificate<br>site certificate                                                                                                    |                                                                                                    |                                                                                                    |                                                                                  |
| Link existing PKI certi<br>Request a Medicare I<br>Request a NASH PKI<br>ivacy Note                                                                                                    | ificate<br>PKI site Certificate<br>site certificate                                                                                                    |                                                                                                    |                                                                                                    |                                                                                  |
| Link existing PKI certi<br>Request a Medicare I<br>Request a NASH PKI<br>ivacy Note<br>ur personal information is                                                                                                    | ificate<br>PKI site Certificate<br>isite certificate<br>protected by law, including the Privacy Ac                                                                                                    | of 1988, and is collected by the Ai                                                                                                    | ustralian Government Department of H                                                                                                    | uman Services for purpos                                                         |
| Link existing PKI cert<br>Request a Medicare I<br>Request a NASH PKI<br>ivacy Note<br>ur personal information is<br>ting to the provision of he                                                                                                    | ificate<br>PKI site Certificate<br>(site certificate<br>protected by law, including the <i>Privacy Ac</i><br>althcare, including the administration and                                                                                                    | of 1988, and is collected by the Ai                                                                                                    | ustralian Government Department of H<br>and the My Health Record system                                                                                     | uman Services for purpos                                                         |
| Link existing PKI cert<br>Request a Medicare I<br>Request a NASH PKI<br>ivacy Note<br>ur personal information is<br>tring to the provision of he<br>ur information may be use                                                                               | ificate<br>PKI site Certificate<br>isite certificate<br>protected by Iaw, including the <i>Privacy Ac</i><br>althcare, including the administration and<br>ad by the department or given to other part                                                                                                | of 1988, and is collected by the Ai<br>operation of PKI, the HI Service<br>ties for the purposes of research,                                                | ustralian Government Department of H<br>and the My Health Record system<br>investigation or where you have agree                                            | uman Services for purpos<br>td or it is required or autho                        |
| Link existing PKI cert<br>Request a Medicare I<br>Request a NASH PKI<br>ivacy Note<br>ur personal information is<br>titing to the provision of he<br>ur information may be use                                                                              | ificate<br>PKI site Certificate<br>isite certificate<br>protected by Iaw, including the <i>Privacy Ac</i><br>althcare, including the administration and<br>id by the department or given to other part                                                                                                | of 1988, and is collected by the A<br>I operation of PKI, the HI Service<br>ties for the purposes of research.                                               | ustralian Government Department of H<br>and the My Health Record system<br>investigation or where you have agree                                            | uman Services for purpos<br>id or it is required or autho                        |
| Link existing PKI cert<br>Request a Medicare I<br>Request a NASH PKI<br>ivacy Note<br>ur personal information is<br>titing to the provision of he<br>ur information may be use<br>a can get more information<br>manservices.gov.au/priva                    | ificate<br>PKI site Certificate<br>isite certificate<br>protected by Iaw, including the <i>Privacy Ac</i><br>ealthcare, including the administration and<br>id by the department or given to other part<br>n about the way in which the Department of<br>by or by requesting a copy from the depart   | of 1988, and is collected by the A<br>I operation of PKI, the HI Service<br>ties for the purposes of research,<br>of Human Services will manage y<br>tment.  | ustralian Government Department of H<br>and the My Health Record system<br>investigation or where you have agree<br>rour personal information, including ou | uman Services for purpos<br>id or it is required or autho<br>r privacy policy at |
| Link existing PKI cert<br>Request a Medicare I<br>Request a NASH PKI<br>ivacy Note<br>ur personal information is<br>titing to the provision of he<br>ur information may be use<br>a can get more information<br>nanservices.gov.su/priva                    | ificate<br>FKI site Certificate<br>I site certificate<br>protected by Iaw, including the <i>Privacy Ac</i><br>bathcare, including the administration and<br>kd by the department or given to other part<br>in about the way in which the Department to<br>op or by requesting a copy from the depart  | of 1988, and is collected by the A<br>I operation of PKI, the HI Service<br>ties for the purposes of research,<br>of Human Services will manage y<br>tment.  | ustralian Government Department of H<br>and the My Health Record system<br>investigation or where you have agree<br>rour personal information, including ou | uman Services for purpos<br>et or it is required or autho<br>r privacy policy at |
| Link existing PKI cert<br>Request a Medicare I<br>Request a NASH PKI<br>ivacy Note<br>ar personal information is<br>titing to the provision of he<br>ar information may be use<br>a can get more information<br>nanservices.gov.su/privar<br>Submit] Cancel | ificate<br>PKI site Certificate<br>I site certificate<br>protected by Iaw, including the <i>Privacy Ac</i><br>sathcare, including the administration and<br>to by the department or given to other part<br>in about the way in which the Department of<br>cy or by requesting a copy from the depart  | of 1988, and is collected by the Ai<br>operation of PKI, the HI Service<br>ties for the purposes of research,<br>of Human Services will manage y<br>tment.   | ustralian Government Department of H<br>and the My Health Record system<br>investigation or where you have agree<br>rour personal information, including ou | uman Services for purpos<br>td or it is required or autho<br>r privacy policy at |
| Link existing PKI cert<br>Request a Medicare I<br>Request a NASH PKI<br>ivacy Note<br>ur personal information is<br>titing to the provision of he<br>ur information may be use<br>a can get more information<br>nanservices.gov.su/privat                   | ificate<br>PKI site Certificate<br>I site certificate<br>protected by Iaw, including the <i>Privacy Ac</i><br>sathcare, including the administration and<br>to by the department or given to other part<br>on about the way in which the Department of<br>cy or by requesting a copy from the depart  | of 1988, and is collected by the Ai<br>operation of PKI, the HI Service<br>ties for the purposes of research,<br>of Human Services will manage y<br>tment.   | ustralian Government Department of H<br>and the My Health Record system<br>investigation or where you have agree<br>rour personal information, including ou | uman Services for purpos<br>td or it is required or autho<br>r privacy policy at |
| Link existing PKI cert<br>Request a Medicare I<br>Request a NASH PKI<br>ivacy Note<br>ur personal information is<br>titing to the provision of he<br>ur information may be use<br>a can get more information<br>nanservices.gov.su/privat                   | ificate<br>PKI site Certificate<br>I site certificate<br>protected by Iaw, including the <i>Privacy Ac</i><br>sathbare, including the administration and<br>tid by the department or given to other part<br>in about the way in which the Department or<br>cy or by requesting a copy from the depart | of 1988, and is collected by the Ai<br>I operation of PKI, the HI Service<br>ties for the purposes of research,<br>of Human Services will manage y<br>tment. | ustralian Government Department of H<br>and the My Health Record system<br>investigation or where you have agree<br>rour personal information, including ou | uman Services for purpos<br>td or it is required or autho<br>r privacy policy at |

SMS message notification is sent to the specified number when the certificate is ready for download

### Your NASH certificate for HPI-O XXXXXX is ready to download through HPOS. It is available for 30 days. Your PIC is XXXXXXXX.

To recover the PIC contact the HPOS Help Desk: 1800 723 471.

### H. HPOS DOWNLOAD CERTIFICATE

| 🕗 Su                | ccess: Your request has been successful and the detail                                                                                                    | s have been updated.       |            |                            |        |                    |
|---------------------|----------------------------------------------------------------------------------------------------|----------------------------|------------|----------------------------|--------|--------------------|
| details for this    | s organisation are displayed below.                                                                                                    |                            |            |                            |        |                    |
| nake updates,       | , amend the information and select 'Submit'.                                                                                                    |                            |            |                            |        |                    |
| details of your     | r network, select Network map .                                                                                                    |                            |            |                            |        |                    |
| Summary             | Services Names Contacts Addresse                                                                                                    | s ELS OMO HPI-I Lini       | s HPD      | C SP Links                 | C      | ertificates        |
| Certificate de      | tails                                                                                                    |                            |            |                            |        |                    |
| Certificate<br>Type | Distinguished Name                                                                                                    |                            | RA Number  | Certificate<br>Expiry Date | Status | Action             |
| NASH                | $\label{eq:cns} \begin{array}{l} \text{CN}=& \text{general.} 8003620833339638. id. electronic health.net.au, changed, dc=& 8003620833339638. dc=id, dc=& electronic health, dc=& electronic health, dc=& electronic healt$ | D=seed new<br>dc=net,dc=AU | 4226026377 | 09/08/2020                 | Active | Download<br>Revoke |
|                     |                                                                                                    |                            |            |                            |        |                    |

When the NASH file is downloaded, the certificate is called 'SITE".

Contact the eBusiness Service Centre on 1800 700 199 for help relating to progress of a NASH PKI Certification request.

## 4. LINK EXISTING PKI CERTIFICATE

|                                      | Health Professional<br>Online Services                                                                                                    |                                                                                                 |                 | person e e<br>Log out                                       |                               |                        |
|--------------------------------------|----------------------------------------------------------------------------------------------------|-------------------------------------------------------------------------------------------------|-----------------|-------------------------------------------------------------|-------------------------------|------------------------|
| Organisat<br>The details for the     | tion snapshot<br>his organisation are displayed below.                                                                                                    |                                                                                                 |                 | 8                                                           |                               |                        |
| To make update                       | es, amend the information and select 'Submit'.                                                                                                    |                                                                                                 |                 | 4                                                           | -                             |                        |
| For details of yo                    | ur network, select Network map .                                                                                                    |                                                                                                 |                 | -                                                           |                               |                        |
| Summary                              | Services Names Contacts Addresses ELS OMO HPI-I Li                                                                                                    | inks HPD CSP Links C                                                                            | Certificates    | Ŧ                                                           | 1                             |                        |
| 0.10.1.1                             | 1.9                                                                                                    |                                                                                                 |                 | Click 'Link existing PKI certifi                            | cate' and                     |                        |
| Certificate d<br>Certificate<br>Type | Distinguished Name                                                                                                    | RA Number Certificate Status<br>Expiry Date                                                     | s Action        | follow the steps to link your                               | Medicare                      |                        |
| NASH                                 | CN=general.8003624900023562.id.electronichealth.net.au,O=DESIRE<br>IT,dc=8003624900023562,dc=id,dc=electronichealth,dc=net,dc=AU                                                                                                    | 5569255713 30/08/2020 Active                                                                    | Downl<br>Revok  | PKI certificate                                             |                               |                        |
| i NA:<br>with<br>Use                 | SH PKI certificates are used to access the My Health Record. You may not use able to use NASH to<br>nyour software vendor. If you can't, you will need a Month use rKI site certificate to access the HI Ser<br>e the links below to request a NASH or Montheave PKI site certificate, or link an existing Medicare PKI<br>ting PKI certificate<br>a Medicare PKI site Certificate | access healthcare identifiers in the HI Sen<br>vice.<br>site certificate to your HPI-O details. | rvice - check   |                                                             |                               |                        |
| Cancel                               | a NASH PKI site certificate                                                                                                    | If you do<br>can appl                                                                           | on't a<br>ly by | already have a Medicare PKI<br>clicking 'Request a Medicare | site certifica<br>PKI site ce | ate, you<br>rtificate' |

# 5. OBTAIN ALL HPI-IS

You will also need the HPI-Is of the clinicians within your organisation who will use My Health Record.

- If they are registered with AHPRA they will already have an HPI-I. To find it they can:
  - o log onto www.ahpra.gov.au using your AHPRA User ID
  - o call the HI Service on 1300 419 495, or
  - add 800361 to the front of your AHPRA User ID (note: this is not your professional registration number).
- If their profession is not registered with AHPRA, they will need to complete the <u>'Application to register a healthcare provider form (HW033)'</u>

# 6. CONFIGURE SOFTWARE

Now that you have your HPI-O, HPI-Is, NASH certificate and you've linked your PKI Site Certificate, contact your software vendor to configure your software and ensuring MHR permissions are enabled.

### For Aquarius users only

To ensure your software uploads dispense records, individual pharmacists will need to publish their details in the Healthcare Provider Directory (HPD) via the 'HPD Tab' in HPOS (search <u>'Register seed organisations</u> in <u>HI Service and My Health Record and manage NASH certificates in HPOS'</u> on the Human Services website for more information) or call 1300 361 457.

### Remaining steps for those using Provider Portal

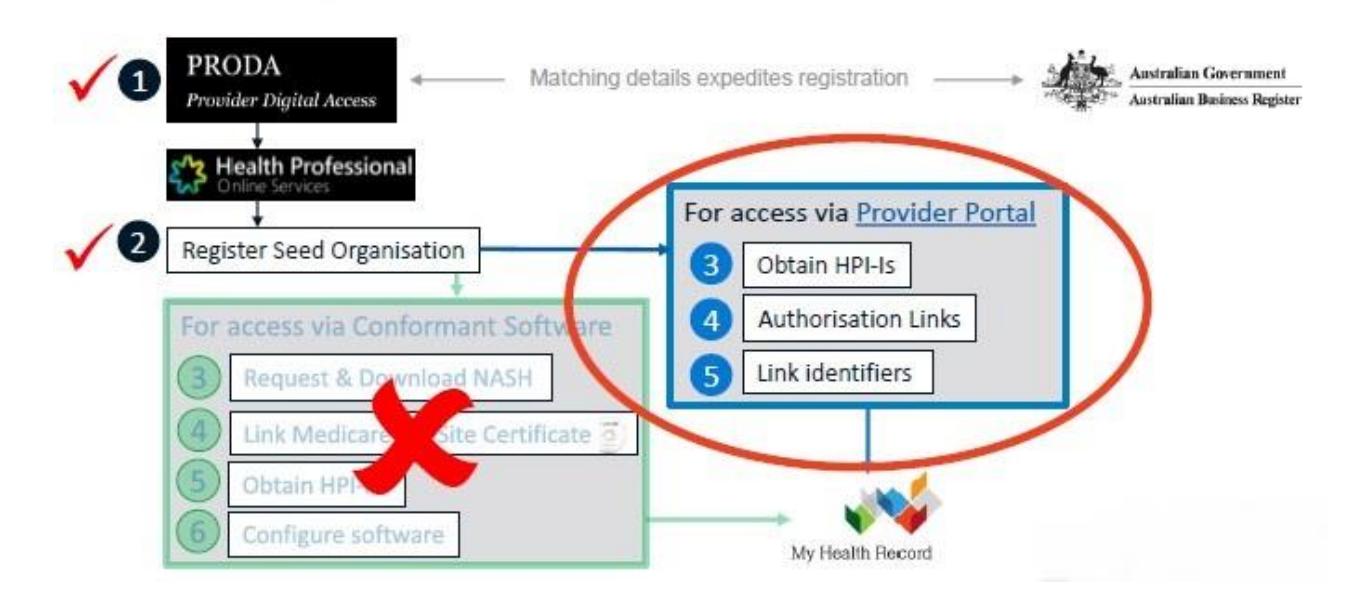

### MY HEALTH RECORD USING THE NATIONAL PROVIDER PORTAL

### 1. OBTAIN ALL HPI-IS

You will also need the HPI-Is of the clinicians within your organisation who will use My Health Record.

- If they are registered with AHPRA they will already have an HPI-I. To find it they can:
  - o log onto www.ahpra.gov.au using your AHPRA User ID
  - o call the HI Service on 1300 419 495, or
  - add 800361 to the front of your AHPRA User ID (note: this is not your professional registration number).
- If their profession is not registered with AHPRA, they will need to complete the <u>'Application to register a healthcare provider form (HW033)'</u>

### 2. <u>AUTHORISATION LINKS FOR THE MY HEALTH RECORD</u> <u>PROVIDER PORTAL</u>

• The RO/OMO needs to authorise HPI-I/s (identifiers for individual providers) to use the My Health Record before the provider/s can access the Provider Portal.

Follow these steps to manage which clinicians in your organisation can access My Health Record:

- select My Health Record System Organisation Registration from the main menu in HPOS
- select Manage Authorisation Links
- My Health Record System Healthcare Provider Organisation selection page displays with a list of organisations you can act of behalf of
- select Add/Update of the required organisation
- My Health Record system Manage Authorisation Links page lists the healthcare provider individuals already linked to the organisation, if any
- to add a healthcare provider, enter their HPI-I number in the Enter HPI-I Number field and select Search. The search function will only look for an exact match of a healthcare provider's HPI-I. The filter function allows you to use the HPI-I number and name to filter the existing linked HPI-I's to make selection of the required HPI-I easier
- authorisation links can be deactivated by selecting the **Deactivate link**.
- The RO / OMO must deactivate the user if that person is no longer representing their organisation

# HEALTHCARE PROVIDERS

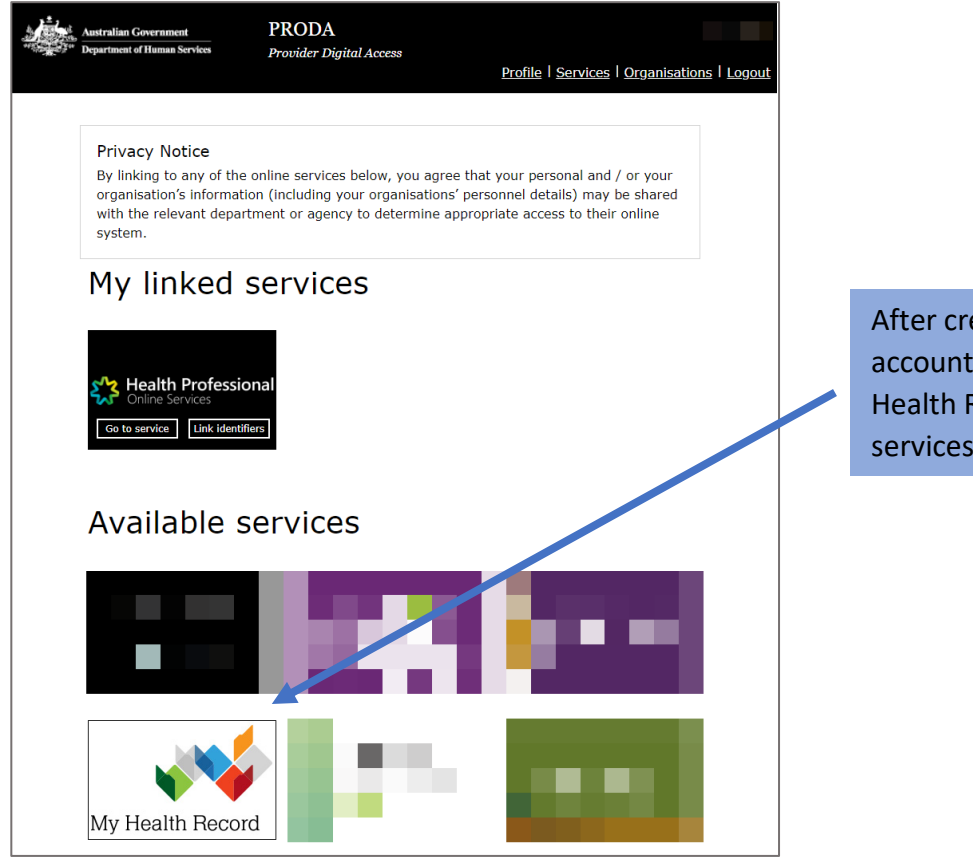

After creating their own PRODA accounts, providers can click on the 'My Health Record' tile under 'Available services'

## PROVIDER PORTAL SET-UP PROMPT

| Australian Government<br>Australian Digital Health Agency My He | Before you start:                                                                                                    |
|-----------------------------------------------------------------|----------------------------------------------------------------------------------------------------|
|                                                                 | • You will need your Healthcare Provider Identifier for Individuals (HPI-I).<br>Go here for more information on how to get your HPI-I if you don't know what it is.                                                                                                    |
| E                                                               | <ul> <li>Your HPI-I will need to be linked to an organisation that is registered with the HI<br/>Service and the My Health Record System (even if you are a sole trader).</li> <li>Go here for more information on how to create a new organisation and how to<br/>establish links between individuals and your organisation.</li> </ul> |
| A<br>T                                                          | For more information please contact the My Health Record Helpline on <b>1800 723 471</b> (option 2).                                                                                                    |
|                                                                 | ок                                                                                                    |
|                                                                 | HPI-I                                                                                                    |
| IDE                                                             |                                                                                                    |

# LINK IDENTIFIERS

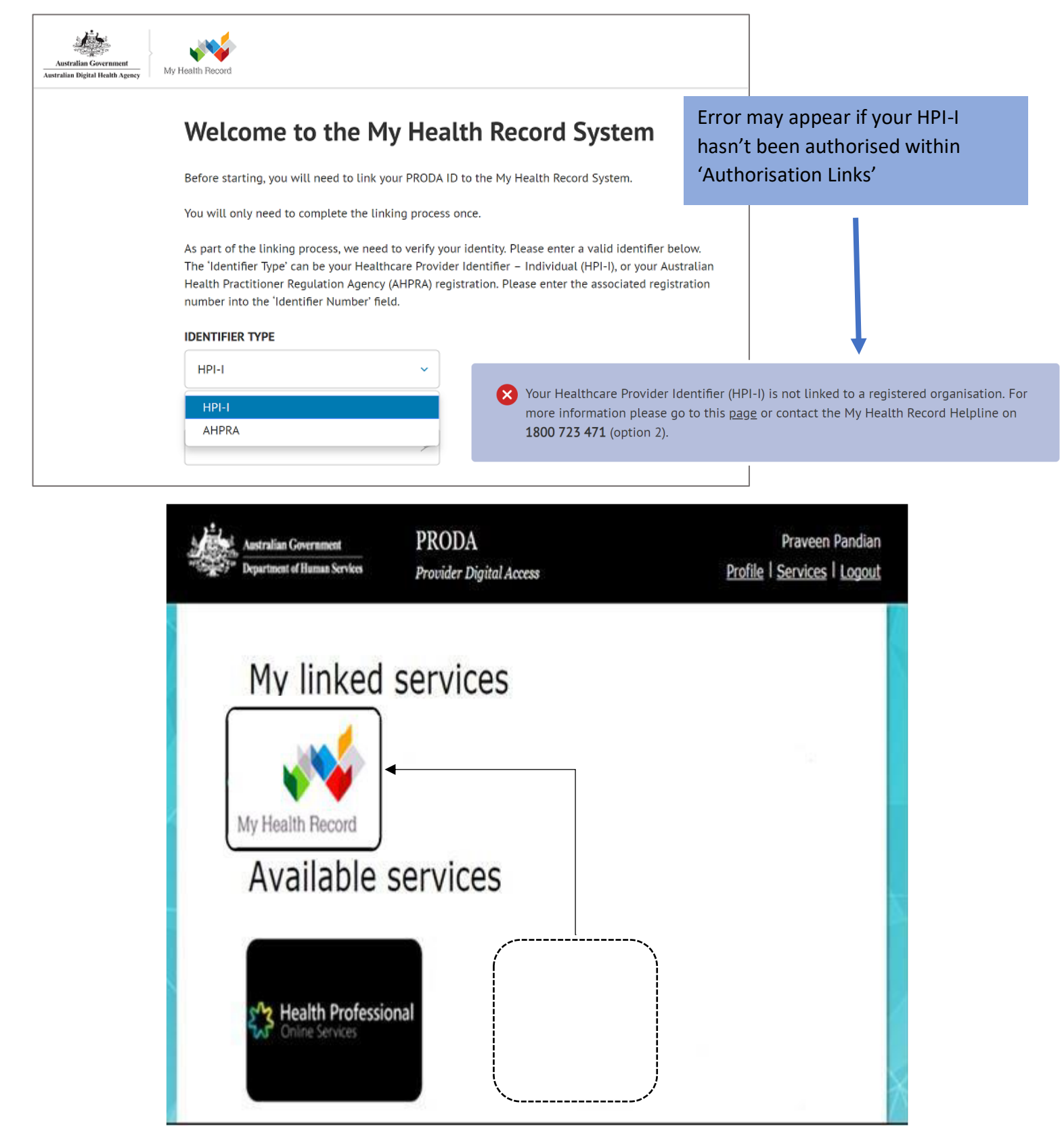

THE NEXT TIME YOU LOG IN TO PRODA, THE MY HEALTH RECORD TILE WILL APPEAR UNDER THE 'MY LINKED SERVICES' SECTION. CLICKING THE TILE WILL REDIRECT YOU TO THE PROVIDER PORTAL

# CHANGES TO DELEGATES AND ACCESS IN HPOS

The Department of Human Services has implemented to ensure safety when using HPOS and have also made it easier to manage your delegations and will now suspend users that don't access the system.

### Changes to delegations

From 1 December 2018, delegations in HPOS will automatically expire after a 12-month period. After the 12-month period, providers will need to renew their delegates' access, or the delegate will need to request access.

To help with this change:

- administrative staff can now submit a request for delegation access or renewal to a provider for their approval
- a delegation period can be set for any specified time limit up to a maximum of 12 months.

### Suspended access to HPOS

All HPOS users will now have their access to HPOS suspended after 6 months of inactivity. The first suspensions will begin on 1 March 2019, meaning that if you haven't accessed HPOS since September, your access will be suspended.

To keep your access active, log on to HPOS and access your services at least once every 6 months. If you're a delegate, your activity also keeps your provider's access active.

If your access is suspended, you can reactivate it by logging on to HPOS and selecting Reactivate Access to HPOS. This will come up when you attempt to log on.

# **SUMMARY OF STEPS**

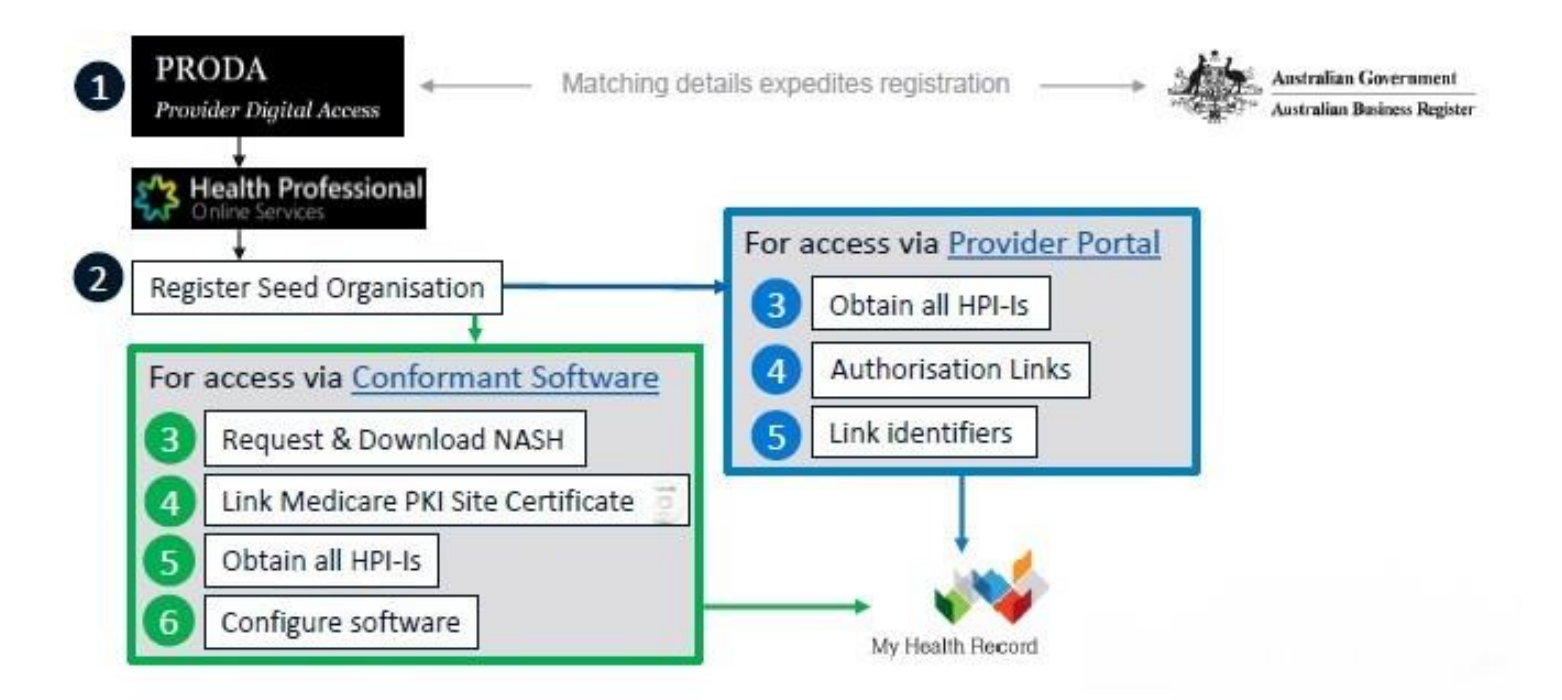

### **Human Services Contacts**

- **Provider Digital Access (PRODA)** Help Desk (1800 700 199) for help regarding PRODA.
- Health Professional Online Services (HPOS) Help Desk (1800 723 471) for help regarding HPOS.
- Healthcare Identifier Service Help Desk (1300 361 457) for help registering an organisation in the My Health Record and the HI Service.
- **eBusiness Service Centre** on (1800 700 199) for help relating to progress of a NASH PKI Certification request
- NASH PKI Operations Team (1300 721 780)
- Online Technical Support for Software Vendors

### **Other links**

- For expired / lost NASH certificates: <u>Manage your NASH PKI certificates</u> <u>https://www.humanservices.gov.au/organisations/health-</u> professionals/enablers/manage-your-nash-pki-certificates/48001
- PKI Medicare Site certificate: read about renewal <u>https://www.humanservices.gov.au/organisations/health-</u> professionals/services/medicare/public-key-infrastructure#renewal
- To add other OMOs under your organisation, follow the steps listed in the link below; where it refers to the 'OMO' tab

<u>https://www.humanservices.gov.au/organisations/health-</u> professionals/enablers/register-seed-organisations-hi-service-and-my-health-recordand-manage-nash-certificates-hpos/32591#a9

• Use this form to replace a Responsible Officer (RO) for an already-registered organisation

https://www.humanservices.gov.au/organisations/healthprofessionals/forms/hw040

- Follow these steps if you have had a change of ownership <u>https://www.humanservices.gov.au/organisations/health-</u> professionals/services/medicare/healthcare-identifiers-service-health-professionals/managing/change-ownership#a2
- Go to Provider Digital Access (PRODA) education for health professionals

https://www.humanservices.gov.au/organisations/healthprofessionals/subjects/proda-education-health-professionals for an eLearning program, simulations and infographics.